# D-Link DFM 5621 Controllerless Modem Card

**User's Guide** 

### **FCC Requirements**

This equipment complies with Part 68 of the FCC Rules. On the bottom of this equipment is a label that contains, among other information, the FCC Registration Number and Ringer Equivalence Number (REN) for this equipment. IF REQUESTED. THIS INFORMATION MUST BE GIVEN TO THE TELEPHONE COMPANY.

The REN is useful to determine the quantity of devices you may connect to your telephone line and still have these entire devices ring when your telephone number is called in most. But not all areas the sum of the REN's of all devices connected to one line should not exceed five (5.0). To be certain of the number of devices you may connect to your line. As determined by the REN. You should contact your local telephone company to determine the maximum REN of the area you are calling from. If your telephone equipment causes harm to the telephone network. The Telephone Company may discontinue your service temporally. If possible, they will notify you in advance. But if the advanced notice is failed, you will be notified as soon as possible. You will be informed of your right to file a complaint with the FCC.

Your telephone company may change in its facilities, equipment, operations or procedures that could affect the proper functions of your equipment. If this occurs, you will be notified in advance to give you an opportunity to maintain uninterrupted telephone service.

If you experience trouble with this telephone equipment, please contact the following address and phone number for information on obtaining service or repairs. The Telephone Company may ask you to disconnect this equipment from the network until the problem is solved or until that the equipment is not detected malfunctioning. This equipment may not be used on coin service provided by the Telephone Company. Connection to party lines is subject to state Tariffs.

#### Federal Communications Commission

#### Radio Frequency Interference Statement.

Note: This equipment has been tested and found to comply with the limitation for a lass B digital device pursuant to Part 15 of the FCC Rules. These restrictions are designed to provide reasonable protection against harmful interference when the equipment is operated in a residential installation. This equipment generates, uses, and can radiate radio frequency energy and if not installed and used in accordance with the instruction manual may cause harmful interference to radio communications. However, there is no guarantee that interference will not occur in a particular installation. If the equipment does cause harmful interference to radio or television reception, which can be determine by tuning the equipment off and on, the user is suggested to try to correct the interference by one or more of the following measures:

- -Reorient or relocate the receiving antenna.
- -Increase the distance between the equipment and receiver.
- -Connect the equipment into an outlet on a circuit different from that to which the receiver is connected. Consult the dealer or an experienced radio TV technician for help.

Notices:

- (1) The changes or modifications not expressly approved by the party responsible for compliance could void the user's authority to operate the equipment.
- (2) Shielded interface cables and AC power cord if any must be used in order to comply with the emission limits.

#### Notices to Australian users:

The modem card must only be used in a data terminal equipment (DTE) e.g. computer, that has a screw down cover (lid). As unsafe voltages (TNV) exist on the modem card, disconnect the modem card from the telephone line while the cover (lid) of the DTE (computer) is removed.

Installation of the modem card in a DTE (computer) which does not require a tool to open the cover (lid) will render the permit void.

Disconnect the telephone line before opening the cover (lid) of the DTE (computer). Do not connect the customer equipment to the telephone line while the cover (lid) of the DTE (computer) is open.

WARNING ONLY CONNECT EQUIPMENT WITH A TELECOMMUNICATIONS COMPLIANCE LABEL

#### WARNING FOR SAFETY REASONS, ONLY CONNECT EQUIPMENT WITH A TELECOMMUNICATIOS COMPLIANCE LABEL. THIS INCLUDES CUSTOMER EQUIPMENT PREVIOUSLY LABELLED PERMITTED OR CERTIFIED.

Modems connected to the Australian telecommunications network must be marked in accordance with the Labeling Notice. This modem has been specifically configured to ensure compliance with the ACA Standards. Do not adjust your modem or software outside the values indicated as below. To do so would result in your modem being operated in a non-compliant manner.

#### Modem Commands:

| Command           | <u>Default</u>  | Permissible Range |
|-------------------|-----------------|-------------------|
| ATA               | -               | Do not use        |
| ATB               | B0              | Do not set to B1  |
| AT&G              | &G0             | &G2               |
| AT&P              | &P0             | &P1               |
| ATSn              | see table below |                   |
| <u>S register</u> | <u>Default</u>  | Permissible Range |
| s6                | 2               | 2 to 6            |

#### Call Attempts/Retries:

Applications software shall be configured so that no more than 3 attempts are made to

establish a connection to a given number (Note: if the modem can detect service tones, up to 10 attempts can be made). If the call sequence is unsuccessful, there shall be a delay of at least 30 minutes before attempting to call the number again.

Failure to set the modem and any application software used with the modem, to the values

shown as above will result in the modem being operated in a non-compliant manner.

Consequently, this would be in violation of the Labeling Notice for this equipment, and the Telecommunications ACT 1997 prescribes penalties for the connection of non-compliant equipment.

## **Table of Contents**

| Chapter 1 Introduction          | 5  |
|---------------------------------|----|
| 1.1 Introduction                | 5  |
| 1.2 What's in the package       | 5  |
| Chapter 2 Specifications        | 6  |
| Chapter 3 Hardware Installation | 7  |
| Chapter 4 Software Installation | 8  |
| 4.1 Windows 98                  |    |
| 4.2 Windows ME                  | 11 |
| 4.3 Windows NT 4.0              |    |
| 4.4 Windows 2000                |    |
| 4.5 Window XP                   |    |
| Chapter 5 Select Modem Country  |    |
| 5.1 Windows 98                  |    |
| 5.2 Windows ME                  |    |
| 5.2 Windows NT4.0               |    |
| 5.3 Windows 2000                |    |
| 5.4 Window XP                   |    |
| Chapter 6 Diagnostics           |    |
| 6.1 Windows 98/ME               |    |
| 6.2 Windows 2000                |    |
| 6.3 Windows XP                  |    |
| Chapter 7 Uninstalling          | 51 |
| 7.1 Windows 98                  | 51 |
| 7.2 Windows ME                  |    |
| 7.3 Windows NT 4.0              |    |
| 7.4 Windows 2000                |    |
| 7.5 Windows XP                  |    |
| Chapter 8 Troubleshooting       | 61 |

### **Chapter 1 Introduction**

#### 1.1 Introduction

Thank you for selecting the D-Link DFM 562I Controllerless Modem Card with Ambient chipset. This modem with Ambient chipset is a hardware modem that uses the state-of-the-art single chip and discrete DAA design. Besides, it has the advantages of high quality, high reliability, more compact and low cost. This modem with Ambient chipset is compatible with current Windows 98, ME, NT 4.0, 2000,XP operation systems because of its independent OS. Moreover, it follows the V.92 standard, so you can surf the Internet at 56K speed, but it depends on the condition of the telephone line and the ISP you connected to. We truly hope that our series products with Ambient chipset can meet your needs.

#### 1.2 What's in the Package

- D-Link DFM562I Controllerless Modem Card with Ambient Chipset
- CD-ROM (Comprises Application Software, Modem Drivers and User's Guide)
- Quick Guide for Installing Modem Drivers
- Phone Cord

### **Chapter 2 Specifications**

#### Specifications:

| Chipset (Internal type) | Ambient MD5628D                              |
|-------------------------|----------------------------------------------|
| Line Connection         | PSTN, 2 Wires                                |
| Data Transmission Rate  | ITU-T V.92                                   |
|                         | 56000/33600/28800/14400/9600/7200/4800/2400/ |
|                         | 1200/300 bps BELL 103 and BELL 212A          |
| Fax Compatibility       | Send/Receive G3 Fax, 14400/9600/4800 bps     |
| Error Correction        | MNP 2-4/V.42 LAPM                            |
| Data Compression        | MNP 5/V.42 bis                               |
| Command Set             | Enhanced AT Command, Fax Class 1             |
| Communication Model     | Asynchronous                                 |
| DTE Speed (MAX)         | 115,200 bps                                  |
| Transmit Level          | -11(±1dBm)                                   |
| Flow Control            | XON/XOFF                                     |
|                         | RTS/CTS                                      |
| Dialing Mode            | Touch Tone / Rotary Pulse (Countries depend) |
| Auto Dial & Auto Answer | YES                                          |
| Noted Features          | NVRAM Directory and Stored Profile,          |
|                         | Speed Buffering, Auto Format/Speed sensing   |
|                         | Auto Retrain                                 |
| Telephone Interface     | PSTN Line through RJ-11                      |
| Card Dimension          | 12.2mm*7.5mm*1.6mm                           |
| Applicable PTT Approval | Countries depend                             |
| Safety                  | FCC, CE                                      |
| -                       |                                              |
|                         |                                              |

#### Features

Ambient single chip solution

Surf the Internet at blazing 56K speed

Independent OS – Compatible with Windows 98/ME/NT4.0/2000/XP

Fully software upgradeable

### **Chapter 3 Hardware Installation**

- 1.Unplug the telephone from the wall socket, then plug the telephone into the socket on the back of the modem marked PHONE.
- 2.Plug the telephone cord supplied into the socket on the back of the modem marked LINE.
- 3.Plug the other end of the cord into the wall socket.

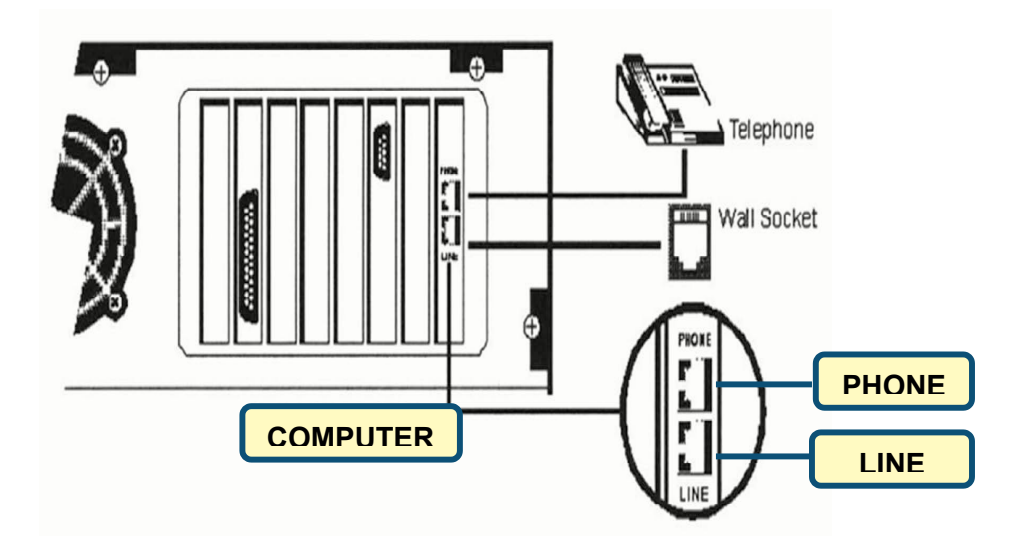

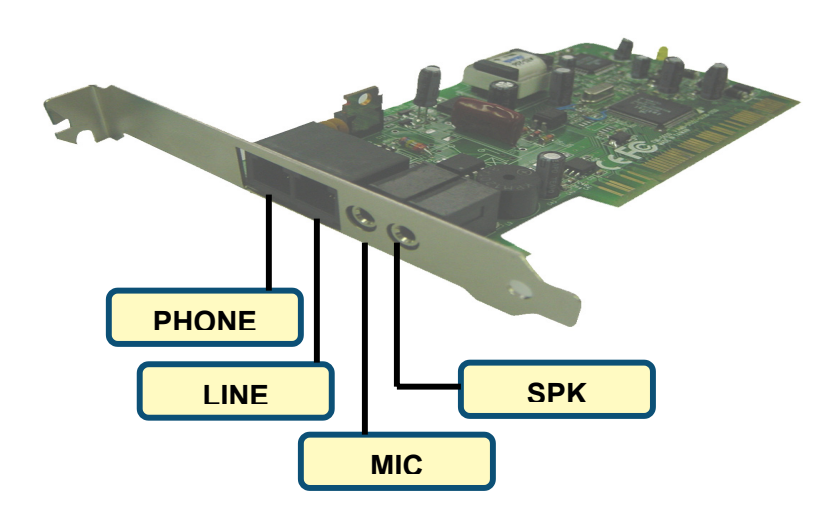

### **Chapter 4 Software Installation**

The following sections explain how to install the modem drivers under Windows 98/ME/NT4.0/2000/XP. Refer to the section, which best suites, your operating system.

#### 4.1 Windows 98

1. Please insert the driver CD supplied when you see the message of **PCI Communication Device**, then click **Next** to search for the driver.

| Add New Hardware Wizard |                                                                                                    |  |
|-------------------------|----------------------------------------------------------------------------------------------------|--|
| Add New Hardware Wiz    | ard<br>This wizard searches for new drivers for:<br>PCI Communication Device<br>A device driver is a software program that makes a<br>hardware device work. |  |
|                         | < Back Next > Cancel                                                                                                    |  |

2. Select the **Search for the best driver for your device. [Recommended]** and click **Next** to continue.

| Add New Hardware Wizard |                                                                                                    |  |
|-------------------------|----------------------------------------------------------------------------------------------------|--|
|                         | <ul> <li>What do you want Windows to do?</li> <li>Search for the best driver for your device.<br/>Recommended).</li> <li>Display a list of all the drivers in a specific location, so you can select the driver you want.</li> </ul> |  |
|                         | < Back Next > Cancel                                                                                                    |  |

3. Select "**Specify a location:**" and type the path: **I:\Driver\Win9x** ( I is the letter of CD-ROM drive ) and click **Next** to continue.

| Add New Hardware Wizard |                                                                                                    |
|-------------------------|----------------------------------------------------------------------------------------------------|
|                         | Windows will search for new drivers in its driver database<br>on your hard drive, and in any of the following selected<br>locations. Click Next to start the search. |
|                         | < Back Next > Cancel                                                                                                    |

4. Click **Next** to start the installation.

| Add New Hardware Wiz  | ard                                                                                                    |
|-----------------------|----------------------------------------------------------------------------------------------------|
| Add New Hardware with | Windows driver file search for the device:<br>D-Link DFM-562I Controllerless Modem Card<br>Windows is now ready to install the best driver for this<br>device. Click Back to select a different driver, or click Next<br>to continue.<br>Location of driver:<br>DD I:\DRIVER\WINSK\INTELS11.INF |
|                       | < <u>B</u> ack Next > Cancel                                                                                                    |

5. Click **Finish** to end this installation procedure.

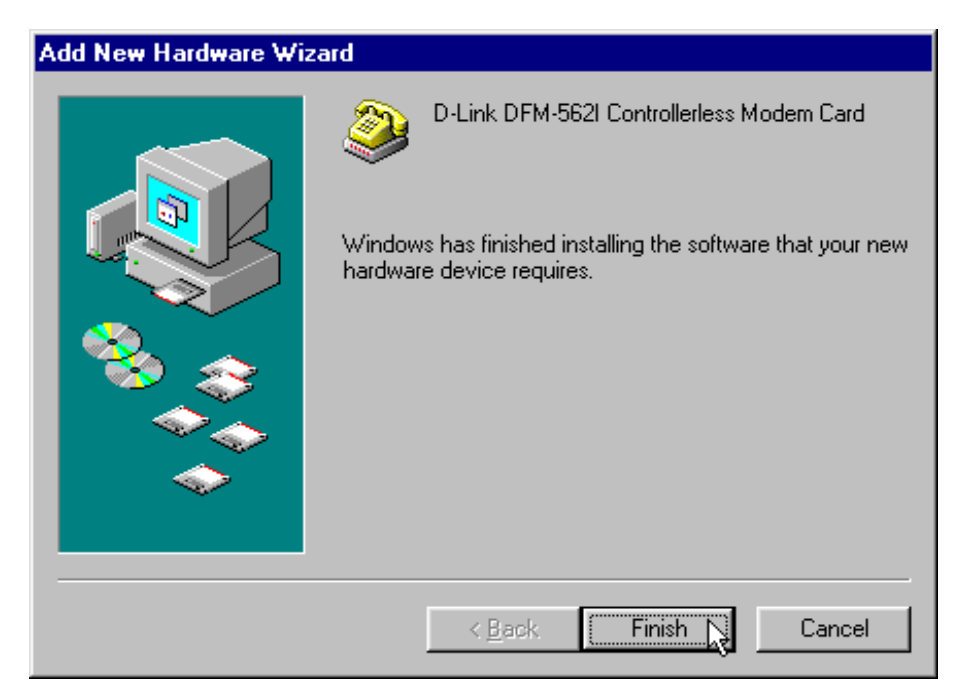

6. Click OK

| D-Link DFM-5621 Controllerless Modem Card                                                        | × |
|--------------------------------------------------------------------------------------------------|---|
| Preferences COM Port International Settings Uninstall                                            |   |
| Selah Preferences                                                                                |   |
| Modem Front Panel                                                                                |   |
| Automatically start modem front panel applet                                                     |   |
| Causes the modem front panel applet to start as a<br>tray icon automatically when Windows loads. |   |
| Modem Drivers                                                                                    |   |
| Enable DOS Box support                                                                           |   |
| Enables modem support for DOS-based applications<br>and DOS-based games in Windows 95.           |   |
| 🔽 Enable IRQ Sharing                                                                             |   |
| Allows modem to share an IRQ with other devices in the system (network card, video card, etc.).  |   |
|                                                                                                  |   |
| OK Cancel Appl                                                                                   | 9 |

#### 4.2 Windows ME

1. Please insert the driver CD supplied when you see the message of **PCI Communication Device** appearing, select **Specify the location of the driver [Advanced]** then click **Next** to search for the driver.

| Add New Hardware Wizard |                                                                                                    |  |
|-------------------------|----------------------------------------------------------------------------------------------------|--|
|                         | Windows has found the following new hardware:<br>PCI Communication Device<br>Windows can automatically search for and install software<br>that supports your hardware. If your hardware came with<br>installation media, insert it now and click Next.<br>What would you like to do?<br>Automatic search for a better driver (Recommended)<br>Specify the location of the driver (Advanced) |  |
|                         | < Back Next > Cancel                                                                                                    |  |

2. Select "Search for the best driver for your device [Recommended]", then select Specify a location and type the path: I:\Driver\WinME (I is the letter of CD-ROM drive) and click Next to continue.

| Add New Hardware Wiz | ard                                                                                                    |
|----------------------|----------------------------------------------------------------------------------------------------|
|                      | <ul> <li>Windows will search for new drivers in its driver database on your hard drive, and in any of the following selected</li> <li>Search for the best driver for your device. (Recommended).</li> <li>Removable Media (Floppy, CD-ROM)</li> <li>✓ Specify a location: <ul> <li>I:\Driver\WinME</li> <li>Browse</li> </ul> </li> <li>Display a list of all the drivers in a specific location, so you can select the driver you want.</li> </ul> |
|                      | < Back Next >                                                                                                    |

3. Click **Next** to start the installation.

| Add New Hardware Wizard                                                                                                    |
|----------------------------------------------------------------------------------------------------|
| Add New Hardware wizard         Windows driver file search for the device:         D-Link(R) DFM-562I WDM Modem Driver         Windows is now ready to install the best driver for this device. Click Back to select a different driver, or click Next to continue.         Location of driver:         Windows INTELS21.INF |
| < <u>B</u> ack Next> ↓ Cancel                                                                                                    |

4.click OK

| D-Link(R) DFM-562I WDM Modem Driver |                                                                                     | × |
|-------------------------------------|-------------------------------------------------------------------------------------|---|
| International Settings              |                                                                                     |   |
| <b>(</b>                            | International Settings                                                              |   |
| Select a region                     | Spain<br>Suriname<br>Sweden<br>Switzerland<br>Taiwan                                |   |
| Installation Default                | Thailand<br>Trinidad and Tobago<br>Turkey<br>United Arab Emirates<br>United Kingdom |   |
|                                     | Uruguay<br>United States of America<br>Venezuela                                    |   |
| ок Д                                | Cancel Apply                                                                        |   |

5 Click **Finish** to end this installation procedure.

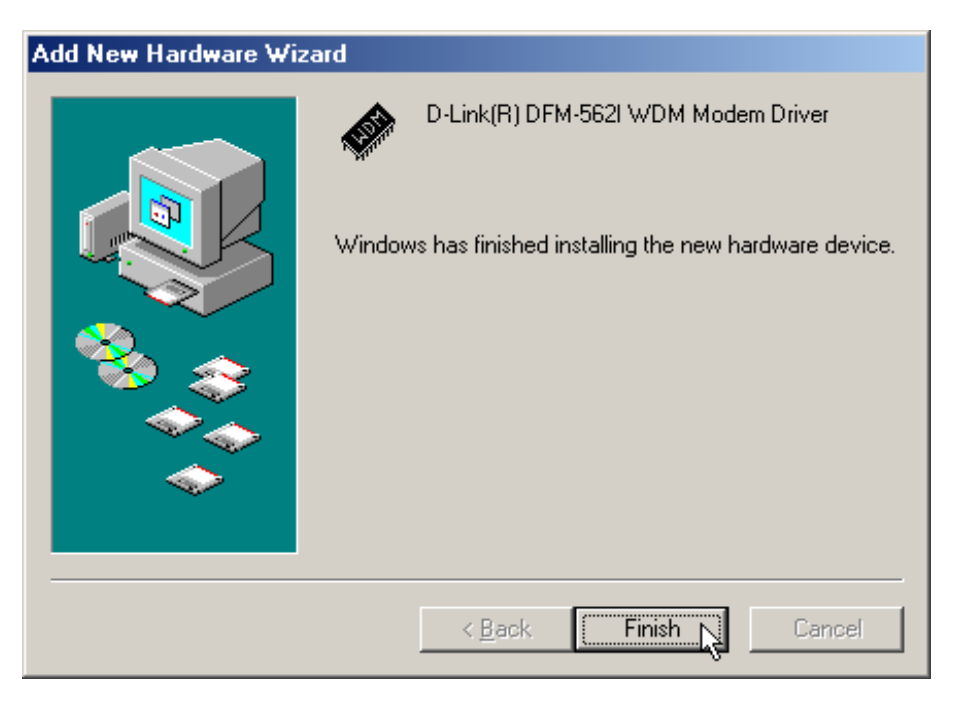

6 When you see the message of **Wave Device for Voice Modem**, select **Specify the location of the driver [Advanced]** then click **Next** to install the wave device.

| Add New Hardware Wizard |                                                                                                    |  |  |
|-------------------------|----------------------------------------------------------------------------------------------------|--|--|
|                         | Windows has found the following new hardware:<br>Wave Device for Voice Modem<br>Windows can automatically search for and install software<br>that supports your hardware. If your hardware came with<br>installation media, insert it now and click Next.<br>What would you like to do?<br>Automatic search for a better driver (Recommended)<br>Specify the location of the driver (Advanced) |  |  |
|                         | < Back Next > Cancel                                                                                                    |  |  |

7 Select "Search for the best driver for your device [Recommended]", then select Specify a location and type the path: I:\Driver\WinME (I is the letter of CD-ROM drive) and click Next to continue.

| Add New Hardware Wizard |                                                                                                    |  |  |
|-------------------------|----------------------------------------------------------------------------------------------------|--|--|
|                         | <ul> <li>Windows will search for new drivers in its driver database on your hard drive, and in any of the following selected</li> <li>Search for the best driver for your device.<br/>[Recommended].</li> <li>Removable Media (Floppy, CD-ROM)</li> <li>✓ Specify a location:<br/>[:\Driver\WinME</li> <li>Browse</li> <li>Display a list of all the drivers in a specific location, so you can select the driver you want.</li> </ul> |  |  |
|                         | < Back Next > 📐 Cancel                                                                                                    |  |  |

8 Click **Next** to start the installation.

| Add New Hardware Wizard                                                                                                    |  |  |  |
|----------------------------------------------------------------------------------------------------|--|--|--|
| Windows driver file search for the device:         D-Link DFM-562I Controllerless Modem Card         Windows is now ready to install the best driver for this device. Click Back to select a different driver, or click Next to continue.         Location of driver:         Windows is NORIVER/WINME/INTELS22.INF |  |  |  |
| < <u>B</u> ack Next> Cancel                                                                                                    |  |  |  |

9 Click **Finish** to end this procedure.

| Add New Hardware Wizard |                                                                                                    |  |  |  |
|-------------------------|----------------------------------------------------------------------------------------------------|--|--|--|
| Add New Hardware Wiz    | ard<br>D-Link DFM-5621 Controllerless Modem Card<br>Windows has finished installing the new hardware device. |  |  |  |
|                         | < Back Finish Cancel                                                                                         |  |  |  |

#### 4.3 Windows NT4.0

1. Please insert the driver CD supplied Then click **Start\Run** on the desktop and use **Browse** to open the file of **H:\Driver\WinNT4\installer.exe** (H is the latter of CD-ROM drive)

| Run           | ? ×                                                                                |  |  |
|---------------|------------------------------------------------------------------------------------|--|--|
| 2             | Type the name of a program, folder, or document, and Windows will open it for you. |  |  |
| <u>O</u> pen: | H:\Driver\WinNT4\installer.exe                                                     |  |  |
|               | Run in Separate Memory Space                                                       |  |  |
|               | OK Cancel                                                                          |  |  |

2. The Message of "Do you wish to install The D-Link DFM 562I Controllerless Modem Card" and Click Yes

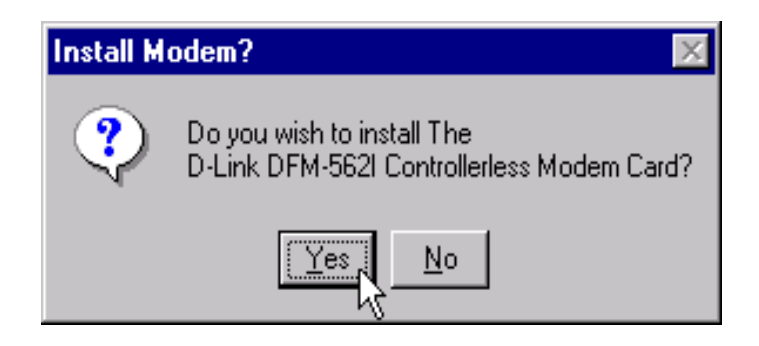

3 The Message of "Do you wish to install The Standard Modem" and Click Change

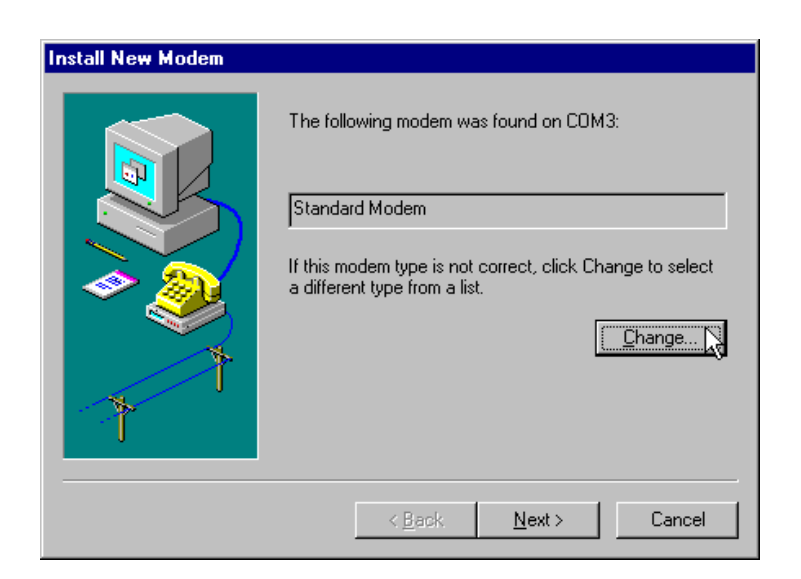

4 The Message of "Select a Local and model from Manufacturers and Models " and Click OK

| Install New Modem                                                                                                    | × |
|----------------------------------------------------------------------------------------------------|---|
| Click the manufacturer and model of your modem. If your modem is not listed,<br>or if you have an installation disk, click Have Disk. |   |
| Manufacturers: Models                                                                                                    |   |
| Digital Equipment Corporat Digital Pathways<br>Digitan Systems Inc.<br>Discovery<br>D-Link<br>Dr. Neuhaus                             |   |
| Have Disk                                                                                                    |   |
| OK 🔀 Cancel                                                                                                    |   |

5 The Message of "You have selected the correct modem on COM3 "(D- Link DFM-562I controllerless Modem Card) and Click Next

| Install New Modem |                                                                                            |
|-------------------|--------------------------------------------------------------------------------------------|
|                   | You have selected the following modem on COM3:                                             |
|                   | D-Link DFM-562I Controllerless Modern Card                                                 |
|                   | If this modem type is not correct, click Change to select<br>a different type from a list. |
|                   | [Change]                                                                                   |
| <b>`</b>          |                                                                                            |
|                   |                                                                                            |
|                   | < Back Next >                                                                              |

6 The Message of Modem is installed and click **OK** 

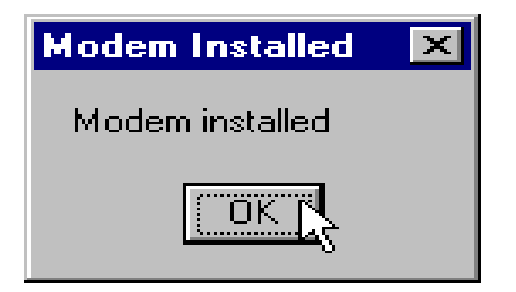

7 Move your cursor as following sequence **Start \ Settings \ Control Panel**. Then double-click on the **Network** icon to configure the **Dial-Up Networking**.

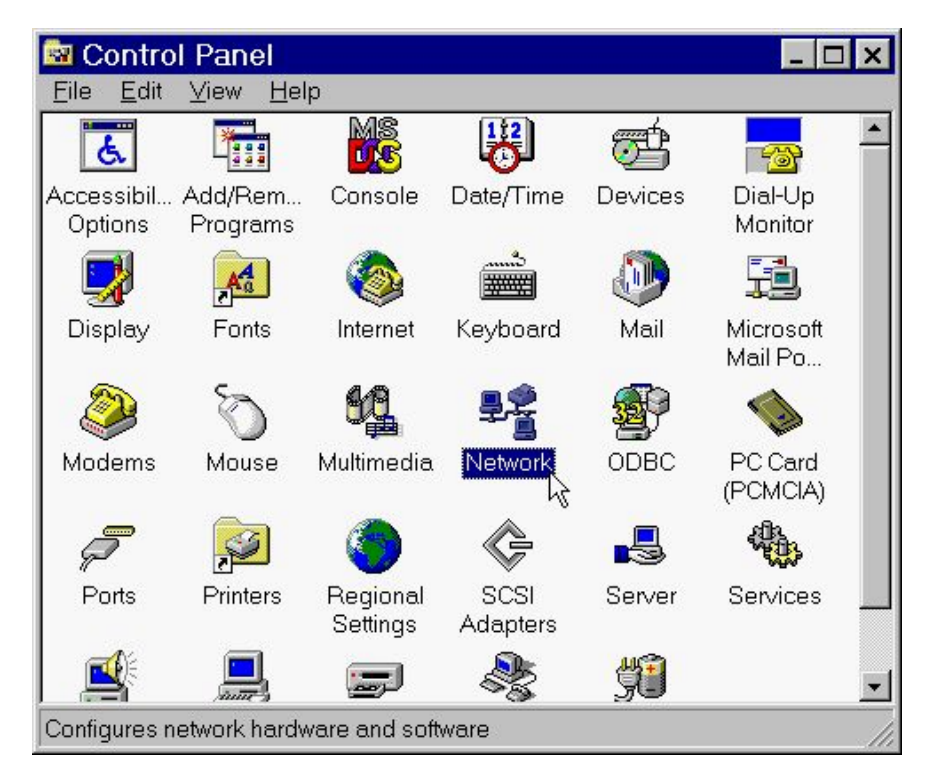

8 Click on the Services tab and select Remote Access Service, then click Properties. If you can't see Remote Access Service on the screen click Add to install Remote Access Service.

| Computer Bi                                                                                                    | owser                             |                    |               |
|----------------------------------------------------------------------------------------------------|-----------------------------------|--------------------|---------------|
| <ul> <li>NetBIOS Int</li> <li>Remote Acc</li> <li>RPC Configure</li> <li>Server</li> <li>Workstation</li> </ul> | erface<br>ress Service<br>uration |                    |               |
| <u>A</u> dd                                                                                                    | <u>R</u> emove                    | Properties         | ∐pdate        |
| <ul> <li>Description: —<br/>Enables users<br/>network.</li> </ul>                                               | to work offsite a:                | s though connected | directly to a |
|                                                                                                    |                                   |                    |               |
|                                                                                                    |                                   |                    |               |

9 Click on the **Add** button to add modem. If there is any modem in the list, please click **Remove** first.

| Continue        |
|-----------------|
| Cancel          |
| <u>N</u> etwork |
| Help            |
|                 |

10 Select D-Link DFM562I Controllerless Modem Card, then click OK to confirm the settings.

| Add RAS Device                                                                   | ×                     |
|----------------------------------------------------------------------------------|-----------------------|
| RAS Capable <u>D</u> evices:<br>COM3 - D-Link DFM 562I Controllerless Modem Card | OK<br>Cancel          |
|                                                                                  | <u>H</u> elp          |
|                                                                                  | Install <u>M</u> odem |
|                                                                                  |                       |

11 Click **Configure...** to configure port usage.

| Remote A         | cess Setup            |                |            | ×               |
|------------------|-----------------------|----------------|------------|-----------------|
| Port             | Device                | Ty             | pe         |                 |
| COM3             | D-Link562I controller | ess Modem Card | (unimodem) | Continue        |
|                  |                       |                |            | Cancel          |
|                  |                       |                |            | <u>N</u> etwork |
|                  |                       |                |            | Help            |
| ,<br><u>A</u> dd | <u>R</u> emove        | Configure      | Clone      |                 |

12 Select **Dial out only** for Port Usage and click **OK** to confirm the settings.

| Configure                      | Port Usage                                  | ×            |
|--------------------------------|---------------------------------------------|--------------|
| Port:                          | СОМЗ                                        | OK           |
| Device:                        | D-Link DFM-562I Controllerless Modern Card  | Cancel       |
| Port Us     Dia                | age<br>I <u>o</u> ut only                   | <u>H</u> elp |
| ○ <u>B</u> ee<br>○ <u>D</u> ia | ceive calls only<br>I out and Receive calls |              |
|                                |                                             |              |

13 Click **Network...** to configure the network.

| Remote A         | ccess Setup             |                   |            | ×               |
|------------------|-------------------------|-------------------|------------|-----------------|
| Port             | Device                  | T                 | /pe        |                 |
| COM3             | D-Link562I controllerle | ss Modem Card     | (unimodem) | Continue        |
|                  |                         |                   |            | Cancel          |
|                  |                         |                   |            | <u>N</u> etwork |
|                  |                         |                   |            | <u>H</u> elp    |
| ,<br><u>A</u> dd | <u>R</u> emove          | <u>C</u> onfigure | Clone      |                 |

14 Select **TCP/IP** lick **OK** to confirm the settings.

| Network Configuration                                                        | ×                            |
|------------------------------------------------------------------------------|------------------------------|
| Dial out Protocols:<br>□ <u>N</u> etBEUI<br>☑ <u>ICP/IP</u><br>□ <u>I</u> PX | OK<br>Cancel<br><u>H</u> elp |

15 Click **Continue** to complete the setup.

| note Ad     | cess Setup                         |                          | ×                                    |
|-------------|------------------------------------|--------------------------|--------------------------------------|
| ort<br>COM3 | Device<br>D-Link562I controllerle: | Туре<br>ss Modem Card (u | nimodem)<br>Continue<br>Cancel       |
| <u>A</u> dd | <u>B</u> emove                     | Configure                |                                      |
|             | ort<br>COM3                        | Add                      | Add <u>R</u> emove <u>C</u> onfigure |

16 Click Yes restart Windows NT.

| Network Settings Change 🛛 🛛 🔀 |                                                                                                    |  |  |  |
|-------------------------------|----------------------------------------------------------------------------------------------------|--|--|--|
| ⚠                             | You must shut down and restart your computer before the new settings will take effect.<br>Do you want to restart your computer now? |  |  |  |
|                               | <u>Yes</u> <u>N</u> o                                                                                                    |  |  |  |

17 After restarting your computer, please double-click on the **My Computer** icon on the desktop and double-click on the **Dial-Up Networking** icon.

| 🚇 My Co                   | mputer            |              |                  | _ 🗆 🗙            |
|---------------------------|-------------------|--------------|------------------|------------------|
| <u>F</u> ile <u>E</u> dit | ⊻iew              | <u>H</u> elp |                  |                  |
|                           |                   |              | •                | 78               |
| 3½ Floppy<br>(A:)         | (C:)              | (D:)         | Ntwks40a<br>(E:) | Control<br>Panel |
| <b>S</b>                  | <b>S</b>          |              |                  |                  |
| Printers                  | Dial-U<br>Network | p<br>ing     |                  |                  |
|                           |                   | 43           |                  |                  |
|                           |                   |              |                  |                  |
|                           |                   |              |                  |                  |
|                           |                   |              |                  |                  |
| 1 object(s) s             | elected           |              |                  |                  |

18 If your phonebook is empty, please click **OK** to add an entry.

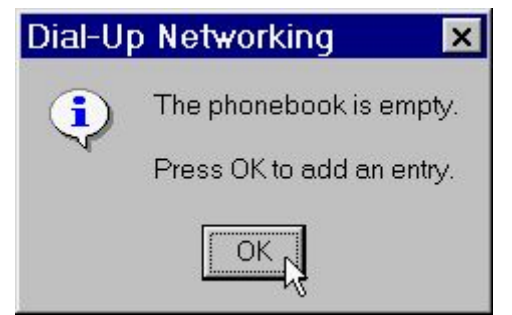

19 You may use the name provided or enter a different one, then click **Next**.

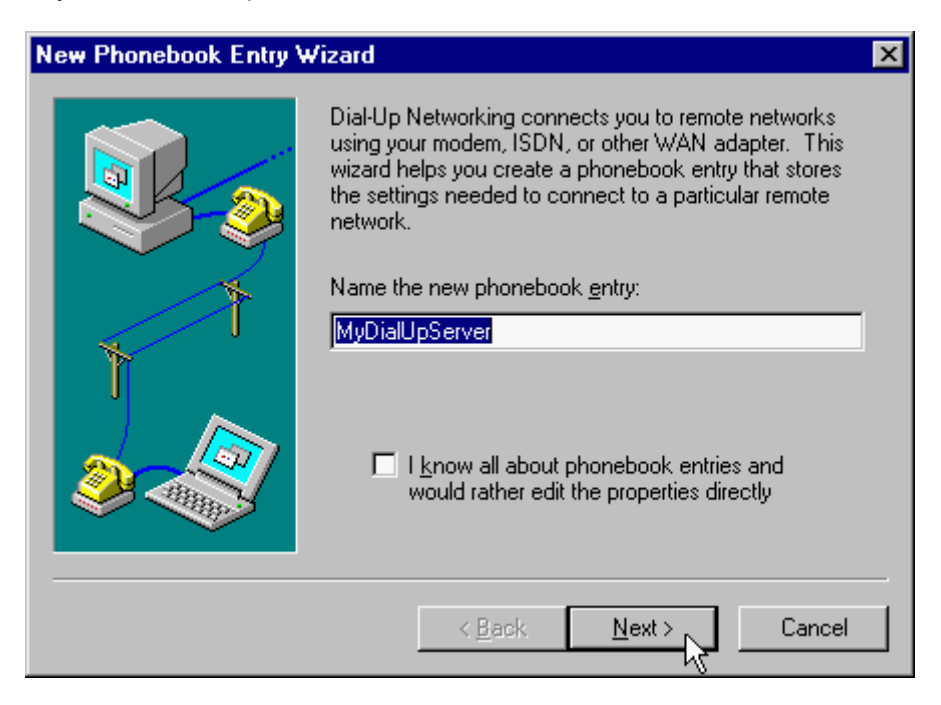

20 Select The non-Windows NT server I am calling...then click Next.

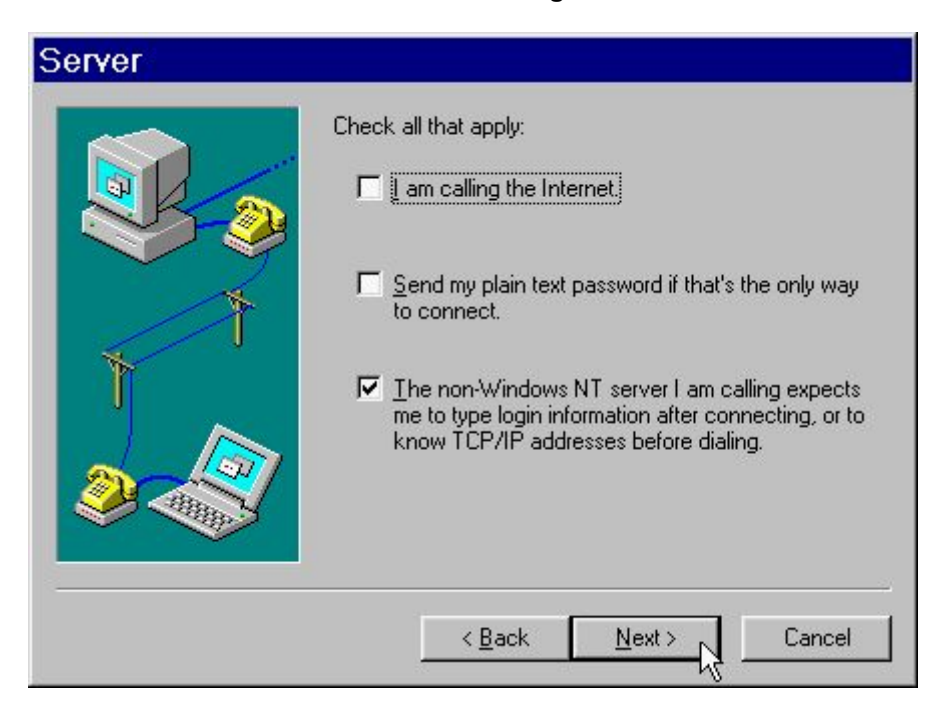

21 Enter the phone number of your local ISP and click **Next**.

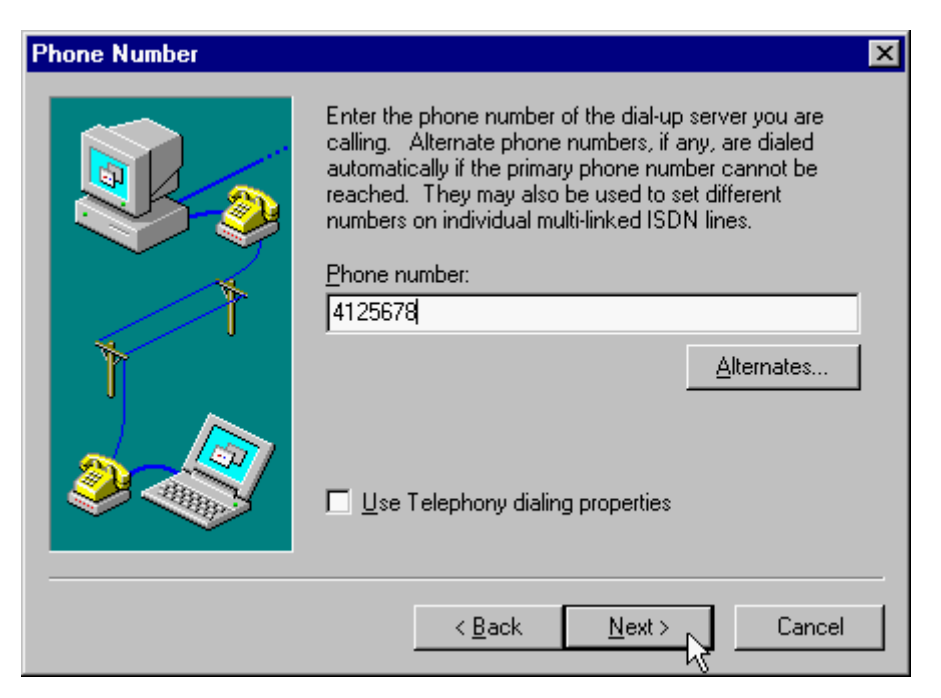

22 Select Point-to-Point Protocol (PPP) and click Next.

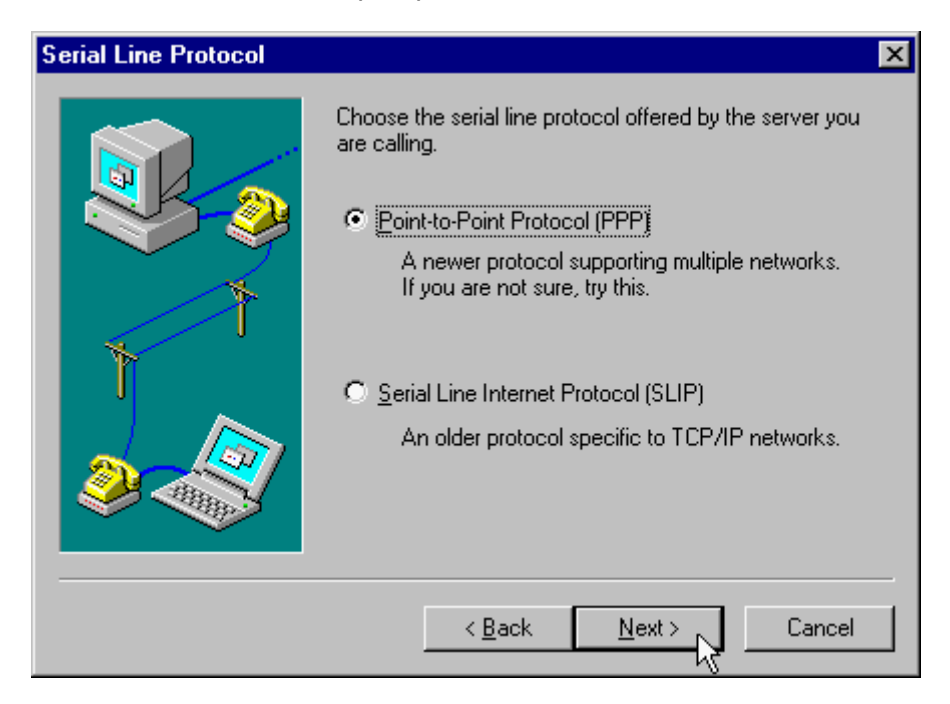

23 Consult with your local ISP for the choice and click Next.

| Login Script | ×                                                                                                    |
|--------------|----------------------------------------------------------------------------------------------------|
|              | Some dial-up servers require an interactive text login<br>after connecting. You can type text login responses in a<br>popup terminal window or run a script to automatically<br>respond for you. |
|              | None Use a terminal window Automate with this script [none) Edit script <u>E</u> dit script                                                                                                    |
|              | < <u>B</u> ack <u>N</u> ext > Cancel                                                                                                    |

Enter your IP address if you have a fixed one or leave the value: **0.0.0.0**, then click **Next**.

| IP Address | ×                                                                                                    |
|------------|----------------------------------------------------------------------------------------------------|
|            | Enter your workstation's IP address on the remote<br>network, or if you expect the server to provide the<br>address, set 0.0.0.0. Usually the remote network<br>operator will tell you what to use. |
| T T        | My <u>I</u> P address:<br>. 0 . 0 . 0                                                                                                    |
|            | Note: If you have a network adapter installed, you<br>should NOT choose the same address as your network<br>adapter.                                                                                |
|            | < Back Next > Cancel                                                                                                    |

25 Enter the IP addresses of a **DNS** and/or **WINS** server for your local ISP or set **0.0.0.0** if you are not sure. Then click **Next**.

| Name Server Addresses |                                                                                                    | × |
|-----------------------|----------------------------------------------------------------------------------------------------|---|
|                       | Enter the IP addresses of a DNS and/or WINS server<br>on the remote network, or set 0.0.0 if you expect the<br>server to provide them, or don't know. Usually the<br>remote network operator will tell you what to use.<br>DNS server:<br>0.0.0.0.0<br>WINS server:<br>0.0.0.0.0 |   |
|                       | < <u>B</u> ack <u>N</u> ext > Cancel                                                                                                    |   |

26 Click Finish.

| New Phonebook Entry Wizard |                                        |  |  |  |
|----------------------------|----------------------------------------|--|--|--|
|                            | That's it.                             |  |  |  |
|                            | Press Finish to save 'MyDialUpServer'. |  |  |  |
|                            |                                        |  |  |  |
|                            | < Back Finish Cancel                   |  |  |  |

#### 27 Click on the More buttons and select Edit entry and modem properties.

| 🥵 Dial-Up Networking |                                                                                     |              | ? 🗙                                                                                                    |
|----------------------|-------------------------------------------------------------------------------------|--------------|----------------------------------------------------------------------------------------------------|
|                      | Phonebook ent <u>r</u> y to dial:<br>MyDialUpServer                                 | <u>N</u> ew  | More A                                                                                                    |
|                      | Phone number pre <u>v</u> iew:<br>4125678<br>Dialing fr <u>o</u> m:<br>New Location |              | Edit entry and modem properties<br>Clone entry and modem properties<br>Delete entry<br>Create shortcut to entry<br>Monitor status<br>Operator assisted or manual dialing<br>User preferences<br>Logon preferences |
|                      |                                                                                     | <u>D</u> ial |                                                                                                    |

28 Select **D-Link DFM562I Controllerless Modem Card** from Dial using list and click on the **Configure** button.

| Edit Phonebook Entry  |                                           |   |  |  |
|-----------------------|-------------------------------------------|---|--|--|
| Basic                 | Server Script Security X.25               | 1 |  |  |
| Entry name:           | MyDialUpServer                            |   |  |  |
| Co <u>m</u> ment:     |                                           |   |  |  |
| Phone <u>n</u> umber: | 4125678 <u>A</u> lternates                |   |  |  |
|                       | □ Use Telephony dialing properties        |   |  |  |
| <u>D</u> ial using:   | D-Link DFM 562I Controerller              |   |  |  |
|                       | COM3 D-Link DFM 562I Controllerless Modem |   |  |  |
|                       |                                           |   |  |  |
|                       |                                           |   |  |  |
|                       | OK Cancel                                 |   |  |  |

29 Enable all the **Hardware Features** and select **115200** from **Initial speed(bps)** list, then click **OK**.

| Modem Configuration  🛛 |                                                                   |  |  |  |
|------------------------|-------------------------------------------------------------------|--|--|--|
| IC+56k External Dat    | ta Fax Voice Mode                                                 |  |  |  |
| Initial speed (bps):   | 115200 💌                                                          |  |  |  |
| Hardware Features      | 1200<br>2400<br>4800<br>9600<br>19200<br>38400<br>57600<br>115200 |  |  |  |
| Disable modem s        | peaker<br>DK Cancel                                               |  |  |  |

30 Click on the **Server** tab and enable three options of **TCP/IP**, **Enable software compression** and **Enable PPP LCP extensions**.

| Edit Phonebool         | c Entry            |         |               |       |          |   | 1      | ? × |
|------------------------|--------------------|---------|---------------|-------|----------|---|--------|-----|
| Basic                  | Server             | R       | Script        | 1     | Security | 1 | X.25   | ٦,  |
| Dial-up <u>s</u> erver | type:              | Ŭ       |               |       |          |   |        |     |
| PPP: Window            | vs NT, Win         | dows S  | 35 Plus, In   | erne  | et       | - |        |     |
| - Network pro          | tocols             |         |               |       |          |   |        |     |
|                        | ,<br>,             |         | Т <u>С</u> Р/ | 'IP S | ettings  | 1 |        |     |
| □ <u>I</u> PX/SF       | × compatib         | ole     |               |       |          | - |        |     |
| □ <u>N</u> etBEU       | IL                 |         |               |       |          |   |        |     |
|                        |                    |         |               |       |          |   |        |     |
| 🔽 <u>E</u> nable sol   | ftware comp        | pressio | n             |       |          |   |        |     |
| 🔽 Enable PF            | P <u>L</u> CP exte | ensions | 3             |       |          |   |        |     |
|                        |                    |         |               |       |          |   |        |     |
|                        |                    |         |               | _     |          | _ |        |     |
|                        |                    |         |               |       | OK       |   | Cancel |     |

.

31 Click on the **Security** tab and enable the option: **Accept any authentication including clear text**, then click **OK**.

| dit Phon                                                                                                    | ebook En                   | try                     |            | ? >    |
|----------------------------------------------------------------------------------------------------|----------------------------|-------------------------|------------|--------|
| Basic                                                                                                    | Server                     | Script                  | Security   | X.25   |
| Authentical                                                                                                    | tion and encrypti          | on policy               |            | -1     |
| • Accep                                                                                                    | t any authentica           | tion including <u>c</u> | lear text  |        |
| C Accep                                                                                                    | t only <u>e</u> ncrypted   | authentication          |            |        |
| C Accep                                                                                                    | t only <u>M</u> icrosoft e | encrypted authe         | entication |        |
|                                                                                                    | Require <u>d</u> ata enc   | aryption                |            |        |
| Lese current username and password     Lese current username and password     Lese curr |                            |                         |            |        |
| Unsave                                                                                                    | password                   |                         |            |        |
|                                                                                                    |                            |                         | ок         | Cancel |

32 Click **Dial** to connect.

| 🥾 Dial-Up Networking | ? ×                                                                                    |
|----------------------|----------------------------------------------------------------------------------------|
|                      | Phonebook entry to dial:<br>MyDialUpServer  New More ▼  Phone number preview:  4125678 |
|                      | Dialing from:          New Location         Location                                   |
|                      | Dial Close                                                                             |

33 Enter **User name** and **Password** and click **OK**, and the modem will dial out to your ISP and get a connection.

| Connect                        | to MyDialUpServer                               | ? ×  |
|--------------------------------|-------------------------------------------------|------|
| Enter a user i<br>remote netwo | name and password with access to<br>ork domain. | the  |
| User name:                     | Administrator                                   |      |
| Password:                      | xxxxx                                           |      |
| Domain:                        |                                                 |      |
|                                | Save password                                   |      |
| ÷                              | OK Car                                          | ncel |

#### 4.4 Windows 2000

1. Windows will detect the modem automatic, please insert the driver CD supplied and click **Next**.

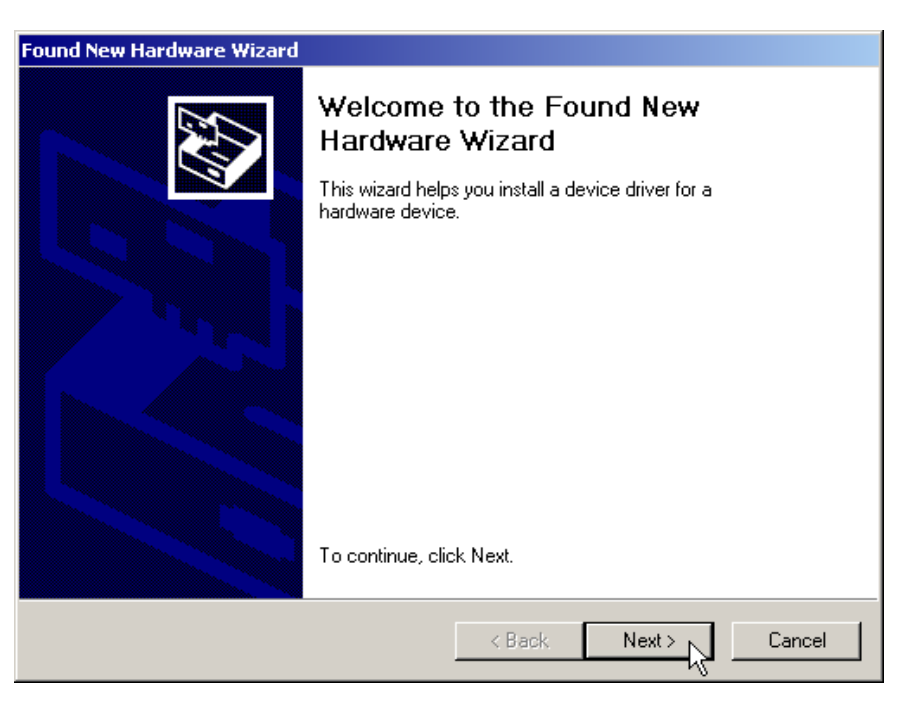

2. Select "Search for a suitable driver for my device [recommended]", then click Next to continue.

| Found New Hardware Wizard                                                                                                    |
|----------------------------------------------------------------------------------------------------|
| Install Hardware Device Drivers<br>A device driver is a software program that enables a hardware device to work with<br>an operating system.                                                    |
| This wizard will complete the installation for this device:                                                                                                    |
| PCI Simple Communications Controller                                                                                                    |
| A device driver is a software program that makes a hardware device work. Windows<br>needs driver files for your new device. To locate driver files and complete the<br>installation click Next. |
| What do you want the wizard to do?                                                                                                    |
| <ul> <li>Search for a suitable driver for my device (recommended)</li> </ul>                                                                                                    |
| C Display a list of the known drivers for this device so that I can choose a specific driver                                                                                                    |
|                                                                                                    |
| < Back Next > Cancel                                                                                                    |

3. Select "Specify a location". Then click Next.

| Found New Hardware Wizard                                                                                                    |
|----------------------------------------------------------------------------------------------------|
| Locate Driver Files<br>Where do you want Windows to search for driver files?                                                                                                    |
| Search for driver files for the following hardware device:                                                                                                    |
| PCI Simple Communications Controller                                                                                                    |
| The wizard searches for suitable drivers in its driver database on your computer and in<br>any of the following optional search locations that you specify.<br>To start the search, click Next. If you are searching on a floppy disk or CD-ROM drive,<br>insert the floppy disk or CD before clicking Next. |
| Optional search locations:<br>Floppy disk drives<br>CD-ROM drives                                                                                                    |
| Specify a location                                                                                                    |
| Microsoft Windows Update                                                                                                    |
| < Back Next > Cancel                                                                                                    |

4. Please type the path: **G:\Driver\Win2K** (G is the letter of your CD-ROM driver), then click **OK** to continue.

| Found Nev | v Hardware Wizard                                                                       | ×              |
|-----------|-----------------------------------------------------------------------------------------|----------------|
| <u></u>   | Insert the manufacturer's installation disk into the drive selected, and then click OK. | OK 📐<br>Cancel |
|           | Copy manufacturer's files from:<br>G:\Driver\Win2K                                      | Browse         |

5. Click **Next** to continues.

| Found New Hardware Wizard                                                                                   |
|----------------------------------------------------------------------------------------------------|
| Driver Files Search Results<br>The wizard has finished searching for driver files for your hardware device. |
| The wizard found a driver for the following device:                                                         |
| PCI Simple Communications Controller                                                                        |
| Windows found a driver for this device. To install the driver Windows found, click Next.                    |
| g:\driver\win2k\intels51.inf                                                                                |
|                                                                                                    |
|                                                                                                    |
| < Back Next > Cancel                                                                                        |

6. Click **Yes** to continue.

| Digital Signature Not Fo | und X                                                                                                    |
|--------------------------|----------------------------------------------------------------------------------------------------|
| 3                        | The Microsoft digital signature affirms that software has<br>been tested with Windows and that the software has not<br>been altered since it was tested.                         |
|                          | The software you are about to install does not contain a<br>Microsoft digital signature. Therefore, there is no<br>guarantee that this software works correctly with<br>Windows. |
|                          | D-Link DFM-562I Controllerless Modem Card                                                                                                    |
|                          | If you want to search for Microsoft digitally signed<br>software, visit the Windows Update Web site at<br>http://windowsupdate.microsoft.com to see if one is<br>available.      |
|                          | Do you want to continue the installation?                                                                                                    |
|                          | Yes No More Info                                                                                                    |

7. Click **Finish** to end this procedure.

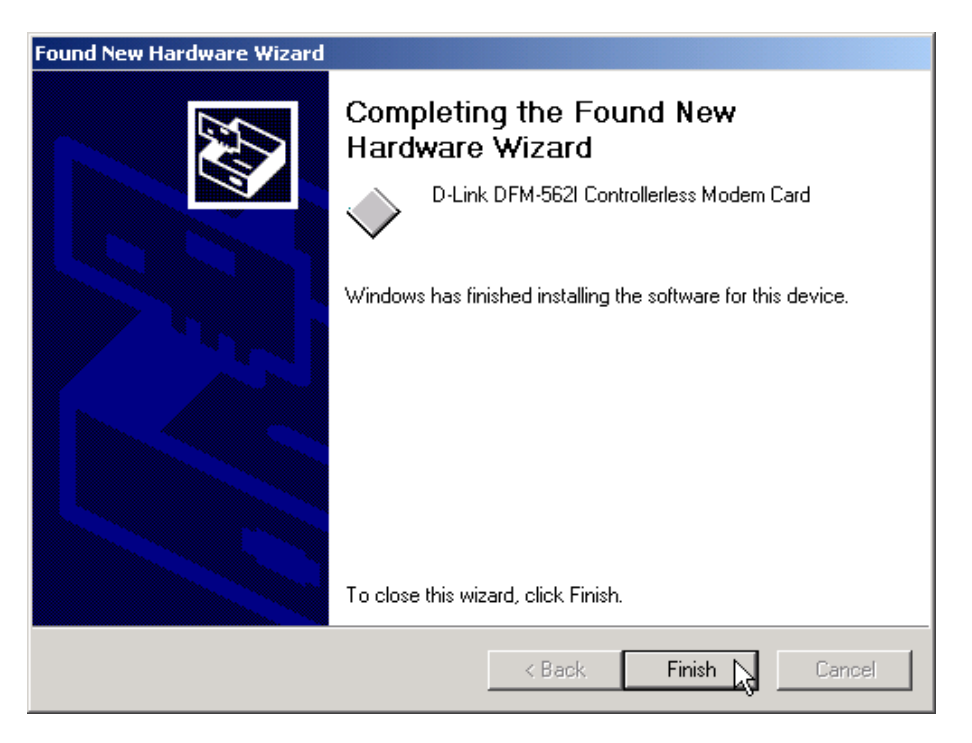

#### 4.5 Windows XP

1. Please insert the driver CD supplied when you see the message of **PCI Simple Communications Controller**, Select the **Install from a list or specific location [Advanced]** then click **Next** to search for the driver.

| Found New Hardware Wizard |                                                                                                    |  |
|---------------------------|----------------------------------------------------------------------------------------------------|--|
|                           | Welcome to the Found New<br>Hardware Wizard                                                                                       |  |
|                           | This wizard helps you install software for:                                                                                       |  |
|                           | PCI Simple Communications Controller                                                                                              |  |
|                           | If your hardware came with an installation CD or floppy disk, insert it now.                                                      |  |
|                           | What do you want the wizard to do?                                                                                                |  |
|                           | <ul> <li>Install the software automatically (Recommended)</li> <li>Install from a list or specific location (Advanced)</li> </ul> |  |
|                           | Click Next to continue.                                                                                                    |  |
|                           | < Back Next > Cancel                                                                                                    |  |

2. Select **Include this location in the search:** and type a path: G:\**Driver\WinXP** (G is the letter of the CD-ROM drive), then click **Next** to continue.

| Found New Hardware Wizard                                                                                                    |
|----------------------------------------------------------------------------------------------------|
| Please choose your search and installation options.                                                                                                    |
| <ul> <li>Search for the best driver in these locations.</li> </ul>                                                                                             |
| Use the check boxes below to limit or expand the default search, which includes local<br>paths and removable media. The best driver found will be installed.   |
| Search removable media (floppy, CD-ROM)                                                                                                    |
| Include this location in the search:                                                                                                    |
| G:\Driver\WinXP Browse                                                                                                    |
| O Don't search. I will choose the driver to install.                                                                                                    |
| Choose this option to select the device driver from a list. Windows does not guarantee that<br>the driver you choose will be the best match for your hardware. |
|                                                                                                    |
|                                                                                                    |
| < Back Next > Cancel                                                                                                    |

#### 3. Click **Continue Anyway** to continue.

| Har dwa | re Installation                                                                                                    |
|---------|----------------------------------------------------------------------------------------------------|
| 1       | The software you are installing for this hardware:<br>D-Link DFM-562I Controllerless Modem Card<br>has not passed Windows Logo testing to verify its compatibility<br>with Windows XP. (Tell me why this testing is important.)<br>Continuing your installation of this software may impair<br>or destabilize the correct operation of your system<br>either immediately or in the future. Microsoft strongly<br>recommends that you stop this installation now and<br>contact the hardware vendor for software that has<br>passed Windows Logo testing. |
|         | Continue Anyway STOP Installation                                                                                                    |

4. Click **Finish** to end this procedure.

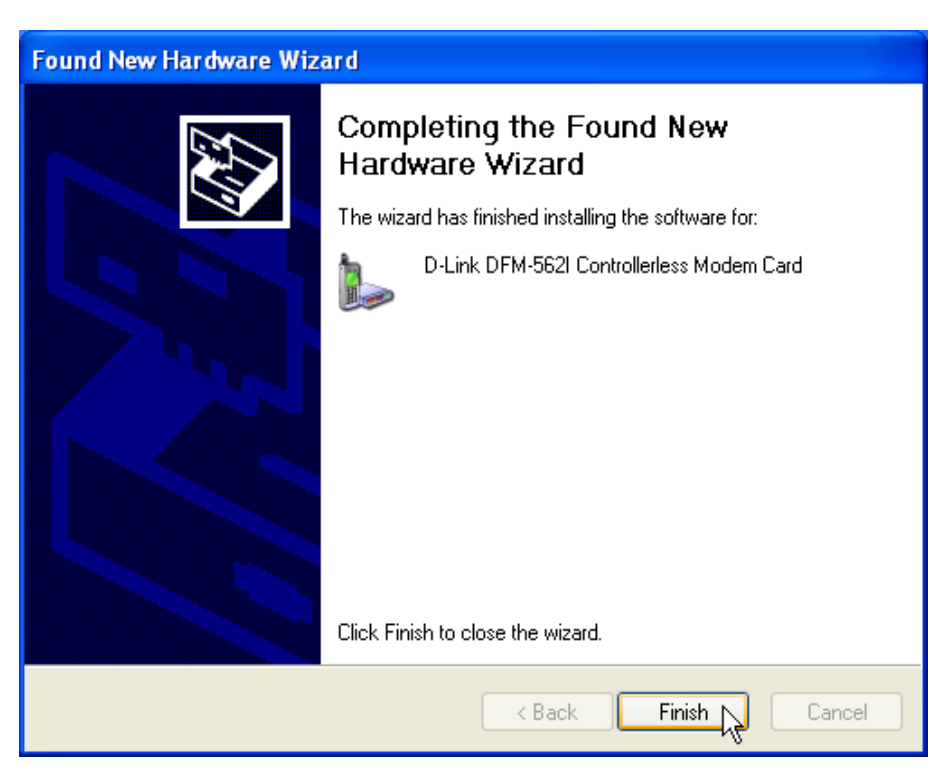

### **Chapter 5 Select Modem Country**

The following sections explain how to install the modem drivers under Windows 98/ME/NT4.0/2000/XP. Refer to the section, which best suites, your operating system.

#### 5.1 Windows 98

2 Move your courser as following sequence **Start\Settings\Control Panel** and click **Control Panel**. Then double-click on the **D-Link DFM-562I Controllerless Modem Card** icon.

| Eile Edit View Go Favorites Help |                                                                                                    |                                                                                                    | <b>1</b> 1                                                                                                    |
|----------------------------------|----------------------------------------------------------------------------------------------------|----------------------------------------------------------------------------------------------------|----------------------------------------------------------------------------------------------------|
| + . → . 🖬 🐰 🗈                    | 5 2 × 5                                                                                                    |                                                                                                    |                                                                                                    |
| Address Control Panel            | Fake Dido Deele Hopelie                                                                                                    | 5 T0%5                                                                                                    |                                                                                                    |
| Addates 2 Control Panel          | Accessibility Add Here Add Here Add Her | Def Tran<br>Def Tran<br>Hallmeds<br>Hallmeds<br>Telesboy<br>Uters<br>Hallmeds<br>Hallmeds | endi<br>Protection<br>Protection |
| Chapter cells                    | one for D Link DEM SEX Controllations Median                                                                                                    | Caul                                                                                                    | El M. Como las                                                                                                    |

2 Click International Settings tab and select United States of America, then click OK

| D-Link DFM-562I Contr | ollerless Modem Card                                                                                                    | х |
|-----------------------|----------------------------------------------------------------------------------------------------|---|
| Preferences COM Port  | International Settings Uninstall                                                                                                    |   |
| Select a re           | agion Spain<br>Suriname<br>Sweden<br>Switzerland<br>Taiwan<br>Thailand<br>Trinidad and Tobago<br>Turkey<br>United Arab Emirates<br>United Kingdom<br>Uruguay<br>United States of America<br>Venezuela |   |
| 0                     | K 💦 Cancel Apply                                                                                                    |   |

#### 5.2 Windows Me

1. Move your courser as following sequence **Start\Settings\Control Panel** and click **ControlPanel**. Then double-click on the **D-Link DFM-562I Controllerless Modem Card** icon.

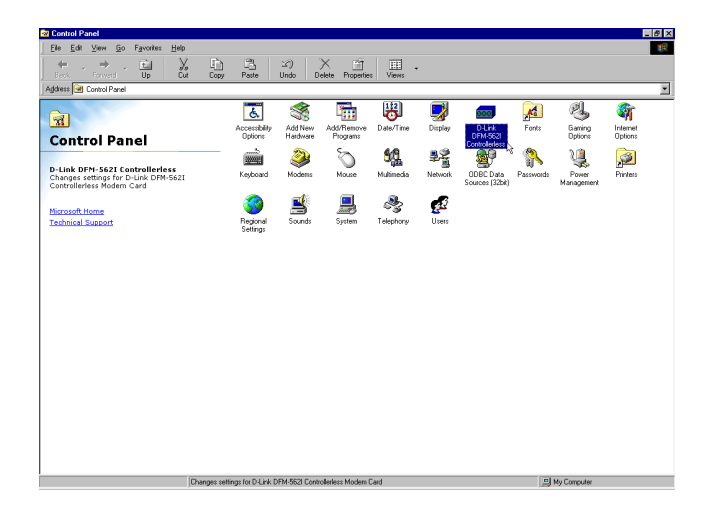

2. Click International Settings tab and select United States of America, then click OK

| D-Link(R) DFM-562I WDM M | odem Driver                                                                                                    | X |
|--------------------------|----------------------------------------------------------------------------------------------------|---|
| International Settings   |                                                                                                    |   |
|                          | International Settings                                                                                                    |   |
| Select a region          | Spain<br>Suriname<br>Sweden<br>Switzerland<br>Taiwan<br>Thailand<br>Trinidad and Tobago<br>Turkey<br>United Arab Emirates<br>United Kingdom<br>Uruguay<br>United States of America<br>Venezuela |   |
| ОК                       | Cancel Apply                                                                                                    |   |

#### 5.3 Windows NT4.0

1. Move your courser as following sequence Start\Programs\D-Link\IntelS41 and click IntelS41. Then Click Select a region "United States of America" and click Apply

| Modem Country Selection Too                                                          | l                                                                                                    | × |
|--------------------------------------------------------------------------------------|----------------------------------------------------------------------------------------------------|---|
| <u>F</u> ile <u>H</u> elp                                                            |                                                                                                    |   |
| <b>e</b>                                                                             | International Settings                                                                                                    |   |
| Select a region<br>Get Default Settings<br>Telephony Default<br>Installation Default | Spain<br>Suriname<br>Sweden<br>Switzerland<br>Taiwan<br>Thailand<br>Trinidad and Tobago<br>Turkey<br>United Arab Emirates<br>United Kingdom<br>Uruguay<br>United States of America<br>Venezuela |   |
| ОК Са                                                                                | ncel Apply                                                                                                    |   |

2. Click OK

| Modem Country Selection Tool<br>File Help                                            | ×                                                                                                    |
|--------------------------------------------------------------------------------------|----------------------------------------------------------------------------------------------------|
| •                                                                                    | International Settings                                                                                                    |
| Select a region<br>Get Default Settings<br>Telephony Default<br>Installation Default | Spain<br>Suriname<br>Sweden<br>Switzerland<br>Taiwan<br>Thailand<br>Trinidad and Tobago<br>Turkey<br>United Arab Emirates<br>United Kingdom<br>Uruguay<br>United States of America<br>Venezuela |
| Can                                                                                  | cel Apply                                                                                                    |

#### 5.3 Windows 2K

1 Move your courser as following sequence **Start\Settings\Control Panel** and click **ControlPanel**. Then double-click on the **System** icon.

| 💀 Control Panel                           |                          |                           |                          |                         |                        | _ 🗆 🗡               |
|-------------------------------------------|--------------------------|---------------------------|--------------------------|-------------------------|------------------------|---------------------|
| File Edit View Favorites Tool             | s Help                   |                           |                          |                         |                        |                     |
| 📙 🖶 Back 👻 🤿 👻 💽 🔞 Search                 | Folders                  | ()History                 | ≌ ¶X ⊨                   | n II.                   |                        |                     |
| Address 🐼 Control Panel                   |                          |                           |                          |                         |                        |                     |
|                                           | é.                       |                           | *                        | 1                       | B                      | 2                   |
| Control Panel                             | Accessibility<br>Options | Add/Remove<br>Hardware    | Add/Remove<br>Programs   | Administrative<br>Tools | Date/Time              | Display             |
| System<br>Provides system information and | ø                        | - A                       | A                        | ø.                      | <b>i</b>               | <u>شمس</u>          |
| changes environment settings              | Fax                      | Folder Options            | Fonts                    | Game<br>Controllers     | Internet<br>Options    | Keyboard            |
| Windows 2000 Support                      | Ø                        | F                         |                          | ų                       |                        | <b>3</b>            |
|                                           | Mouse                    | Network and<br>Dial-up Co | Phone and<br>Modem       | Power Options           | Printers               | Regional<br>Options |
|                                           |                          | ٦                         |                          |                         | <b>S</b> p             |                     |
|                                           | Scanners and<br>Cameras  | Scheduled<br>Tasks        | Sounds and<br>Multimedia | System                  | Users and<br>Passwords |                     |
|                                           |                          |                           |                          |                         |                        |                     |
|                                           |                          |                           |                          |                         |                        |                     |
|                                           |                          |                           |                          |                         |                        |                     |
| Provides system information and shapped   | on ironmont or           | ting                      |                          | _                       | Mu Con                 |                     |
| Provides system in ormation and changes   | environment se           | eccings                   |                          | J                       | NY Con                 | iputer ///          |

2.Select Hardware tab and Click Device Manger

| System Properties ? 🗙                                                                                                    |
|----------------------------------------------------------------------------------------------------|
| General Network Identification Hardware User Profiles Advanced                                                                                     |
| Hardware Wizard<br>The Hardware wizard helps you install, uninstall, repair,                                                                       |
| Hardware Wizard                                                                                                    |
| Device Manager                                                                                                    |
| The Device Manager lists all the hardware devices installed<br>on your computer. Use the Device Manager to change the<br>properties of any device. |
| Driver Signing Device Manager                                                                                                    |
| Hardware Profiles                                                                                                    |
| Hardware profiles provide a way for you to set up and store different hardware configurations.                                                     |
| Hardware Profiles                                                                                                    |
|                                                                                                    |
| OK Cancel Apply                                                                                                    |

3 Click Modem (D-Link DFM-562I controllerless Modem Card ), then click this icon

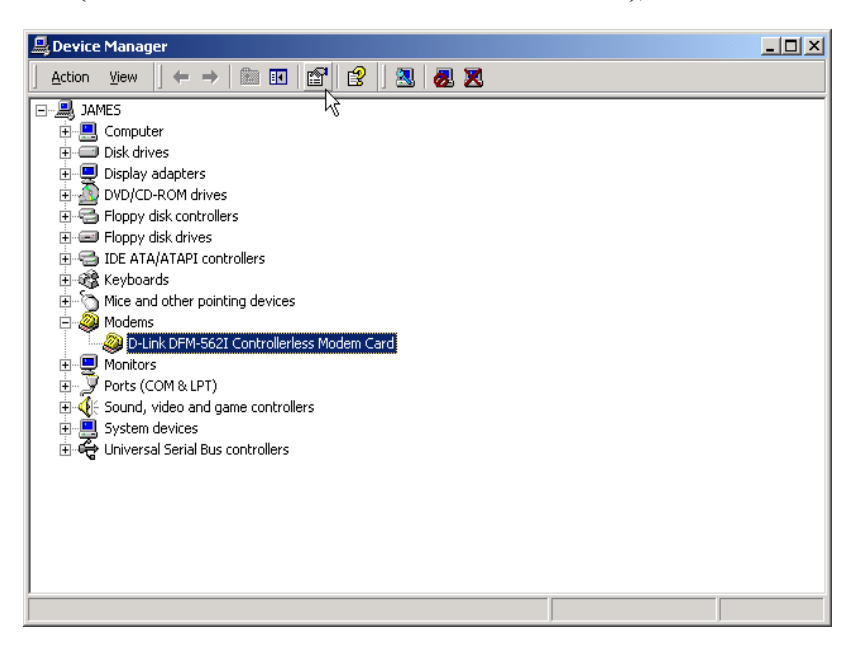

4. Select Advanced tab, then click Country Select (United States of America), Click OK

| D-Link DFM-562I (                     | Controllerless N        | 1odem Ca                 | rd Prope                   | ties              | ? ×    |
|---------------------------------------|-------------------------|--------------------------|----------------------------|-------------------|--------|
| Driver                                | Resource                | s                        | Powe                       | r Managem<br>Adva | ient   |
| Extra Settings-<br>Extra initializati | modem  <br>on commands: | Diagn                    |                            |                   |        |
| Country Select                        | s of America            |                          |                            | •                 |        |
|                                       | A                       | dvanced Po<br>ge Default | ort Settings<br>Preference | :5                |        |
|                                       |                         | [                        | OK                         |                   | Cancel |

#### 5.4 Windows XP

1 Move your courser as following sequence **Start/Settings/Control Panel** and click **ControlPanel**. Then double-click on the **System** icon.

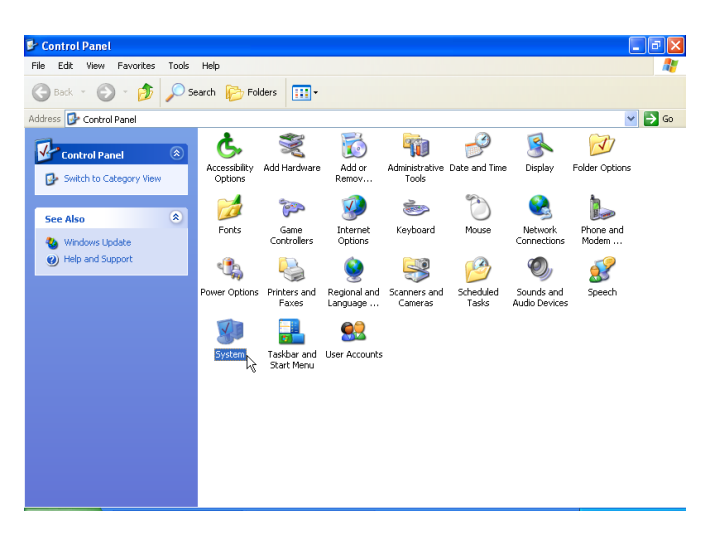

2.Select Hardware tab and Click Device Manger

| System Proper | ties                                  |                                | ? 🔀          |
|---------------|---------------------------------------|--------------------------------|--------------|
| System Re     | store Automa                          | tic Updates                    | Remote       |
| General       | Computer Name                         | Hardware                       | Advanced     |
|               | 6.00 T                                |                                |              |
| Add Hardwar   | e Wizard<br>• Add Hardware Wizard be  | los uou install bardu          |              |
|               |                                       | aps you instail hardw          | aic.         |
|               |                                       |                                |              |
|               |                                       | Add Hardware                   | e Wizard     |
| - Device Man  | 2001                                  |                                |              |
|               | igei<br>ie Device Manager lists all I | he hardware device             | is installed |
| i in in       | your computer. Use the De             | evice Manager to ch            | ange the     |
| pro           | perties or any device.                |                                |              |
|               | Driver Signing                        | Device Ma                      | nager        |
|               | <i>a</i>                              |                                |              |
| Hardware Pr   | onies<br>viduoro profilos provido o u | iou for you to get up          | and store    |
| difi          | ferent hardware configurati           | ay for you to set up t<br>ons. | and store    |
|               |                                       |                                |              |
|               |                                       | Hardware F                     | Profiles     |
|               |                                       |                                |              |
|               |                                       |                                |              |
|               | ОК                                    | Cancel                         | Apply        |

3 Click Modem (D-Link DFM-562I Controllerless Modem Card ), then click this icon

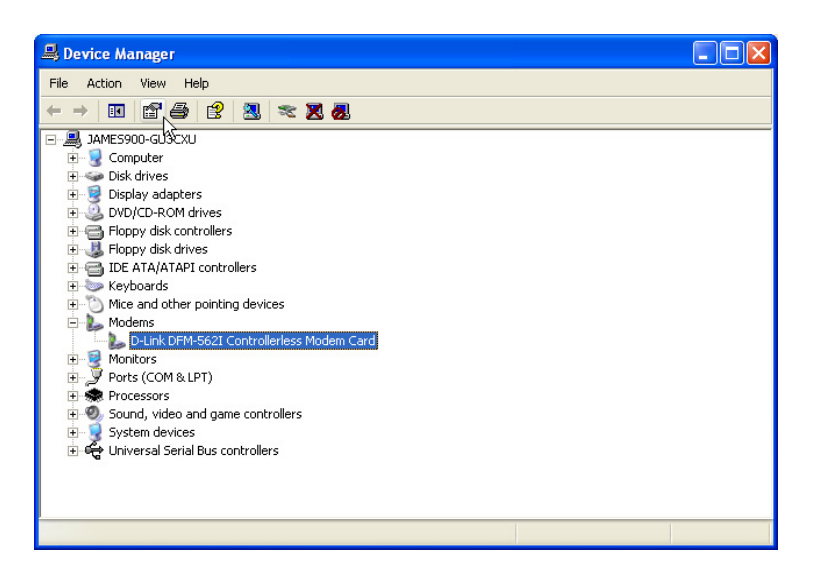

4. Select Advanced tab, then click Country/Region Select (United States ), Click OK

| D-Link DFM-562     | l Controllerless M | iodem Card P       | roperties ? 🔀 |
|--------------------|--------------------|--------------------|---------------|
| Driver             | Resources          | Powe               | r Management  |
| General            | Modem              | Diagnostics        | Advanced      |
| ∠Extra Settings –  |                    |                    |               |
| Extra initializati | on commands:       |                    |               |
|                    |                    |                    |               |
|                    |                    |                    |               |
|                    |                    |                    |               |
| - Countru/Begior   | Select             |                    |               |
| Country region     | - Select           |                    | _             |
| United States      | ;                  |                    | ×             |
|                    |                    |                    |               |
|                    |                    |                    |               |
|                    |                    |                    |               |
|                    |                    |                    |               |
|                    | Advanc             | ed Port Settinas   |               |
|                    |                    |                    |               |
|                    | Change D           | efault Preference: | s             |
|                    |                    |                    |               |
|                    |                    | OK                 | Cancel        |

# **Chapter 6 Diagnostics**

#### 6.1 Windows 98/ME

1. Move your cursor as following sequence **Start / Settings / Control Panel** and double-click on the **Modems** icon.

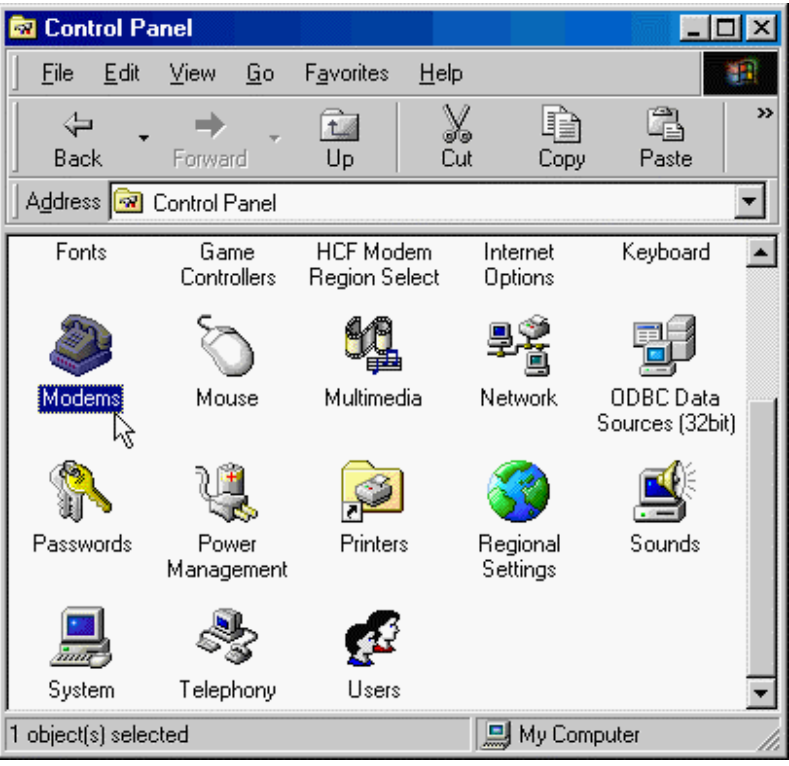

 To test the modem by clicking on the Diagnostics tab. Then select the COM Port where Topic Modem is setting and click on the More Info... button to start the test.

| modems rrop   | eides 🗾 🔽                                                                             |
|---------------|---------------------------------------------------------------------------------------|
| General Dia   | gnostics                                                                              |
| Ĵ °           | indows detected the following ports, and has<br>eady installed the following devices: |
| Port          | Installed                                                                             |
| COM1          | No Modem Installed.                                                                   |
| 2. COM2       | No Modem Installed                                                                    |
| COM4          | D-Link DEM-562L Controllerless Modern C                                               |
|               |                                                                                       |
| <u>D</u> rive | <u>M</u> ore Info <u>H</u> elp                                                        |
|               | OK Cancel                                                                             |

3. If your modem is responding to AT commands and functioning correctly, it means that your modem is working properly. Click **OK** to end this procedure.

| Mo | ore Info                                                                                |                                                                                                    |
|----|-----------------------------------------------------------------------------------------|----------------------------------------------------------------------------------------------------|
|    |                                                                                         |                                                                                                    |
|    |                                                                                         | 0014                                                                                                    |
|    | Port:                                                                                   | CUM4                                                                                                    |
|    | Interrupt:                                                                              | 0                                                                                                    |
|    | Address:                                                                                | 0                                                                                                    |
|    | UART:                                                                                   |                                                                                                    |
|    | Highest Spee                                                                            | d: 115K Baud                                                                                                    |
|    | - D-Link DEM-562                                                                        | 21 Controllerless Modern Card                                                                                                    |
|    | Identifier 1                                                                            | No bardware ID for this modern                                                                                                    |
|    |                                                                                         |                                                                                                    |
|    |                                                                                         |                                                                                                    |
|    | Command                                                                                 | Response                                                                                                    |
|    | Command<br>ATI1                                                                         | Response  D-Link DFM-562I Controllerless Modem C                                                                                                    |
|    | Command<br>ATI1<br>ATI2                                                                 | Response                                                                                                    |
|    | Command<br>ATI1<br>ATI2<br>ATI3                                                         | Response       D-Link DFM-562I Controllerless Modem C       D-Link Corporation       536EP                                                                                                    |
|    | Command<br>ATI1<br>ATI2<br>ATI3<br>ATI4                                                 | Response       Image: Controllerless Modern C         D-Link DFM-562I Controllerless Modern C       D-Link Corporation         536EP       536EP Release 4.52.1 - Oct 25 2002 - 1                                                                                                    |
|    | Command<br>ATI1<br>ATI2<br>ATI3<br>ATI3<br>ATI4<br>ATI5                                 | Response       Image: Comparison of the system of the system |
|    | Command<br>ATI1<br>ATI2<br>ATI3<br>ATI3<br>ATI4<br>ATI5<br>ATI5                         | Response          D-Link DFM-562I Controllerless Modem C       D-Link Corporation         536EP       536EP Release 4.52.1 - Oct 25 2002 - 1         V.92 Capable Modem       Host I/F: PCI                                                                                                    |
|    | Command<br>ATI1<br>ATI2<br>ATI3<br>ATI3<br>ATI4<br>ATI5<br>ATI5<br>ATI6                 | Response       ▲         D-Link DFM-562I Controllerless Modem C       D-Link Corporation         536EP       536EP Release 4.52.1 - Oct 25 2002 - 1         V.92 Capable Modem       Host I/F: PCI         DSP Patch Level:09.71       DSP Patch Level:09.71                                                                                                    |
|    | Command<br>ATI1<br>ATI2<br>ATI3<br>ATI3<br>ATI4<br>ATI5<br>ATI5<br>ATI5<br>ATI6<br>ATI7 | Response       ▲         D-Link DFM-562I Controllerless Modem C       D-Link Corporation         536EP       536EP         536EP Release 4.52.1 - Oct 25 2002 - 1         V.92 Capable Modem         Host I/F: PCI         DSP Patch Level:09.71         OK                                                                                                    |
|    | Command<br>ATI1<br>ATI2<br>ATI3<br>ATI4<br>ATI5<br>ATI5<br>ATI5<br>ATI6<br>ATI7         | Response       ▲         D-Link DFM-562I Controllerless Modem C       D-Link Corporation         536EP       536EP         536EP Release 4.52.1 - Oct 25 2002 - 1       V.92 Capable Modem         Host I/F: PCI       DSP Patch Level:09.71         OK       ▼                                                                                                    |

4. Click **OK** to end this procedure.

| Modems F      | Properti       | 25                                                                               | ? × |
|---------------|----------------|----------------------------------------------------------------------------------|-----|
| General       | Diagno         | stics                                                                            |     |
| Ĵ             | Wind<br>alread | ows detected the following ports, and has<br>ly installed the following devices: |     |
| Port          |                | Installed                                                                        |     |
| <b>%</b> co   | M1             | No Modem Installed.                                                              |     |
| - <b>%</b> co | M2             | No Modem Installed.                                                              |     |
|               | M4             | D-Link DFM-562I Controllerless Modem C.                                          |     |
| <u>]</u>      | <u>D</u> river | More Info <u>H</u> elp                                                           |     |
|               |                | OK 💦 Can                                                                         | cel |

#### 6.2 Windows 2000

1. Move your cursor as following sequence **Start\Settings\Control Panel**. Then double-click on the **Phone and Modem Options** icon.

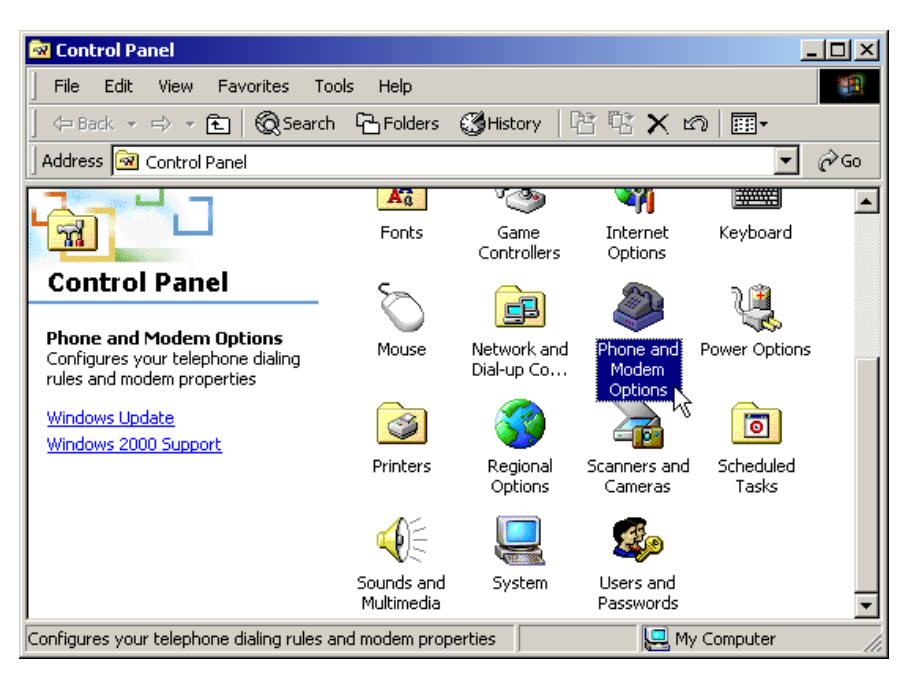

2. Click **Modems** tab, then select **D-Link DFM 562I Controllerless Modem Card** and click **Properties**.

| Phone And Modem Options                        | <u>? ×</u> |
|------------------------------------------------|------------|
| Dialing Rules Modems Advanced                  |            |
| The following modems are installed:            |            |
| Modem Attached To                              |            |
| D-Link DFM-562I Controllerless Modem Card COM3 |            |
|                                                |            |
|                                                |            |
|                                                |            |
|                                                |            |
|                                                |            |
|                                                |            |
|                                                |            |
| Add Remove Properties                          | \$<br>}    |
| OK Cancel App                                  | y          |

3. Click **Diagnostics** tab, then click **Query Modem**.

| D-Link DFM-562I Controllerless Modem Card Proper <mark>?</mark> 🗙                    |
|--------------------------------------------------------------------------------------|
| General Diagnostics Advanced                                                         |
| Modem Information                                                                    |
| Field         Value           Hardware ID         PCI\VEN_8086&DEV_1040&SUBSYS_10008 |
|                                                                                      |
| Command Response                                                                     |
|                                                                                      |
| Logging                                                                              |
| Append to Log                                                                        |
| OK Cancel                                                                            |

4. If your modem is responding to AT commands and functioning correctly, it means that your modem is working properly. Click **OK**.

| D-Link DFM-56                               | 2I Controllerless Modem Card Proper <mark>?</mark>                                                 | × |
|---------------------------------------------|----------------------------------------------------------------------------------------------------|---|
| General Diag                                | nostics Advanced                                                                                   |   |
| Modem Inform                                | nation                                                                                             | 1 |
| Field<br>Hardware ID                        | Value<br>PCI\VEN_8086&DEV_1040&SUBSYS_10008                                                        |   |
|                                             |                                                                                                    |   |
| Command<br>ATQ0V1E0<br>AT+GMM<br>AT+FCLASS= | Response<br>OK<br>D-Link DFM-562I Controllerless Modem (<br>H.324 video-ready rev. 1.0<br>=? 0,1,8 |   |
| Logging<br>Append to                        | o Log View log                                                                                     |   |
|                                             | OK 📐 Cancel                                                                                        |   |

5. Click **OK** to end this procedure.

| Phone And Modem Options                         | ? × |
|-------------------------------------------------|-----|
| Dialing Rules Modems Advanced                   |     |
| The following modems are installed:             |     |
| Modem Attached To                               |     |
| D-Link DFM-562I Controllerless Modern Card COM3 |     |
|                                                 |     |
| Add Remove Propertie                            | s   |
| OK Cancel App                                   | y   |

#### 6.3 Windows XP

1. Move your cursor as following sequence **Start\Settings\Control Panel**. Then double-click on the **Phone and Modem Options** icon.

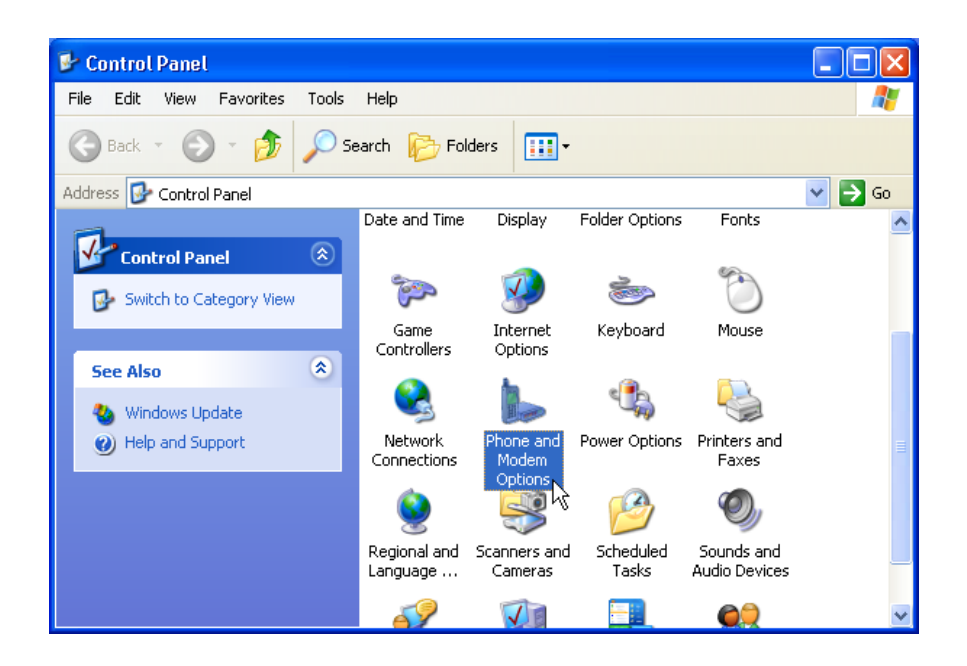

2. Click Modems tab, then select D-Link DFM 562I Controllerless Modem Card and click Properties.

| Phone and Modem Options                         | ? 🗙       |
|-------------------------------------------------|-----------|
| Dialing Rules Modems Advanced                   |           |
| The following modems are installed:             |           |
| Modem Attached To                               |           |
| D-Link DFM-562I Controllerless Modern Card COM3 |           |
|                                                 |           |
|                                                 |           |
|                                                 |           |
|                                                 |           |
|                                                 |           |
|                                                 |           |
|                                                 |           |
|                                                 |           |
|                                                 |           |
| Add Remove Pro                                  | oerties 🔀 |
| OK Cancel                                       | Apply     |

3. Click **Diagnostics** tab, then click **Query Modem**.

| D-Link DFM-56    | 21 Controllerle | ss Modem   | Card Pr  | operties | ? 🗙   |
|------------------|-----------------|------------|----------|----------|-------|
| Driver           | Resource        | es 📄       | Power    | Manageme | ent   |
| General          | Modem           | Diagno     | istics   | Advan    | ced   |
| - Modem Informat | tion            |            |          |          |       |
| Field            | Value           |            |          |          |       |
| Hardware ID      | PCI/VEN_8086&DI | EV_1040&SI | JBSYS_10 | 9008     |       |
| 2                |                 |            |          | 2        |       |
|                  |                 |            |          |          |       |
| Command F        | Response        |            |          |          |       |
|                  |                 |            |          |          |       |
|                  |                 |            |          |          |       |
|                  |                 |            |          |          |       |
|                  |                 |            | Query Mo | dem      |       |
| Logging          |                 |            |          |          |       |
| Append to L      | _og             |            | View lo  | g        |       |
|                  |                 |            |          |          |       |
|                  |                 |            |          |          |       |
|                  |                 | (          | OK       |          | ancel |

4. If your modem is responding to AT commands and functioning correctly, it means that your modem is working properly. Click **OK**.

| D-Link DFM-56      | 21 Controllerle           | ss Moden       | n Card Pr | operties | <b>?</b> × |
|--------------------|---------------------------|----------------|-----------|----------|------------|
| Driver             | Resourc                   | es             | Power     | Manageme | nt         |
| General            | Modem                     | Diagn          | ostics    | Advan    | ced        |
| - Modem Informat   | ion                       |                |           |          |            |
| Field              | Value                     |                |           |          |            |
| Hardware ID        | PCIVVEN_8086&D            | EV_1040&S      | UBSYS_10  | 3000     |            |
|                    |                           |                |           |          |            |
| <                  |                           |                |           | >        |            |
|                    |                           |                |           |          |            |
| Command            | Response                  |                |           | ^        |            |
| ATQ0V1E0<br>AT+GMM | Success<br>D-Link DEM-562 | 21 Controllerl | ess Modem |          |            |
|                    | H.324 video-rea           | ady rev. 1.0   |           |          |            |
| AT+FCLASS=?        | 0.1.8                     |                | >         |          |            |
|                    |                           |                |           | _        |            |
|                    |                           |                | Query Mo  | dem      |            |
| Logging            |                           |                |           |          |            |
| Append to L        | og                        |                | View lo   | g        |            |
|                    |                           |                |           |          |            |
|                    |                           |                |           |          |            |
|                    |                           |                | OK        |          | ancel      |

5. Click **OK** to end this procedure.

| Phone and Modem Options                        | ?×    |
|------------------------------------------------|-------|
| Dialing Rules Modems Advanced                  |       |
| The following modems are installed:            |       |
| Modem Attached To                              |       |
| D-Link DFM-562I Controllerless Modem Card COM3 |       |
|                                                |       |
|                                                |       |
|                                                |       |
|                                                |       |
|                                                |       |
|                                                |       |
|                                                |       |
|                                                |       |
|                                                |       |
|                                                |       |
| Add Remove Prope                               | rties |
| OK Cancel                                      | Apply |

# **Chapter 7 Uninstalling**

#### 7.1 Windows 98

1. Move your cursor as following sequence **Start / Settings / Control Panel** and double-click on the **Modems** icon.

| 🚾 Control Panel                                                      |                          |                     |                              |                   |            |       | _ 🗆 🗵    |
|----------------------------------------------------------------------|--------------------------|---------------------|------------------------------|-------------------|------------|-------|----------|
| <u>F</u> ile <u>E</u> dit <u>V</u> iew <u>G</u> o F <u>a</u> vorites | <u>H</u> elp             |                     |                              |                   |            |       |          |
| Back Forward Up                                                      | X<br>Cut                 | Copy Past           | e Undo                       | Delete F          | Properties | Views | •        |
| Address 🐼 Control Panel                                              |                          |                     |                              |                   |            |       | <b>_</b> |
| Control                                                              | Accessibility<br>Options | Add New<br>Hardware | Add/Remove<br>Programs       | Date/Time         |            |       |          |
| Panel                                                                | <b>S</b>                 | 000                 | Aa                           | 2                 |            |       |          |
| Add/Remove Programs                                                  | Display                  | D-Link<br>DFM-562I  | Fonts                        | Gaming<br>Options |            |       |          |
| creates shortcuts.                                                   | <b>S</b>                 |                     | 2                            | Õ                 |            |       |          |
| Microsoft Home<br>Technical Support                                  | Internet<br>Options      | Keyboard            | Modems                       | Mouse             |            |       |          |
|                                                                      | 60                       | ₽Ê                  | <b>2</b> 7                   | <b>\$</b>         |            |       |          |
|                                                                      | Multimedia               | Network             | ODBC Data<br>Sources (32bit) | Passwords         |            |       |          |
|                                                                      | ų                        |                     | <b>S</b>                     | <b>1</b>          |            |       |          |
|                                                                      | Power<br>Management      | Printers            | Regional<br>Settings         | Sounds            |            |       |          |
|                                                                      |                          | <u></u>             | <u>_</u>                     |                   |            |       |          |
|                                                                      | System                   | Telephony           | Users                        |                   |            |       |          |
|                                                                      |                          |                     |                              |                   |            |       |          |
|                                                                      |                          |                     |                              |                   |            |       |          |
|                                                                      | Setsu                    | up programs and     | creates shortcuts            | . 📃 My C          | Computer   |       | //.      |

2. Select D-Link DFM 562I Controllerless Modem Card, then click Remove.

| Add/Remove Progra                                                                                                    | ms Properties                                                                                            |                                                               | ? ×                     |
|----------------------------------------------------------------------------------------------------|----------------------------------------------------------------------------------------------------|---------------------------------------------------------------|-------------------------|
| Install/Uninstall Win                                                                                                    | idows Setup∫ Start                                                                                       | up Disk                                                       |                         |
| To install<br>drive, clic                                                                                                    | a new program from<br>k Install.                                                                         | n a floppy disk or l                                          | CD-ROM                  |
|                                                                                                    |                                                                                                    | <u>I</u> ns                                                   | tall                    |
| Ihe follow<br>Windows.<br>componer<br>Add/Rem                                                                                                    | ving software can b<br>To remove a progr<br>nts, select it from th<br>ove.                               | e automatically re<br>ram or to modify it<br>e list and click | moved by<br>s installed |
| Capture Profession<br>Classic PhoneTools<br>D-Link/FIDFM-552<br>ELSA Windows 95<br>Microsoft DirectX T<br>PCI Audio Applicati<br>PCI Audio Driver | al 3<br><sup>3</sup><br><sup>1</sup> Modem Utilities<br>/98/ME Display Dri<br>ransform optional c<br>ons | vers<br>omponents                                             |                         |
|                                                                                                    |                                                                                                    | Add/ <u>B</u>                                                 | emove                   |
|                                                                                                    | ок                                                                                                    | Cancel                                                        | Apply                   |

3. Click Uninstall tab, then Click Perform Uninstall

| D-Link DFM-5                   | 621 Controllerless Modem Card                                                          | × |
|--------------------------------|----------------------------------------------------------------------------------------|---|
| Preferences                    | COM Port International Settings Uninstall                                              |   |
| <b>Ø</b>                       | Uninstall Selah Drivers and Utilities                                                  |   |
| Pressing this<br>support drive | button will uninstall the Selah modem, its<br>ers, and utilities.<br>Perform Uninstall |   |
|                                | OK Cancel Apply                                                                        | ļ |

4. Click Yes

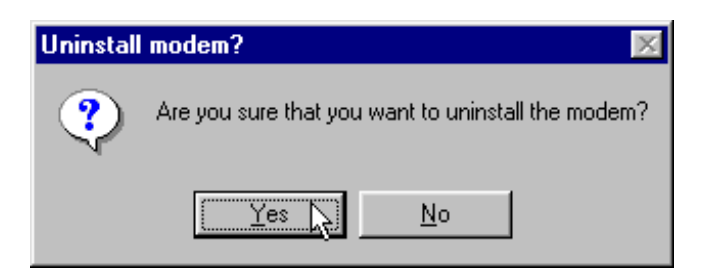

5. Click Yes

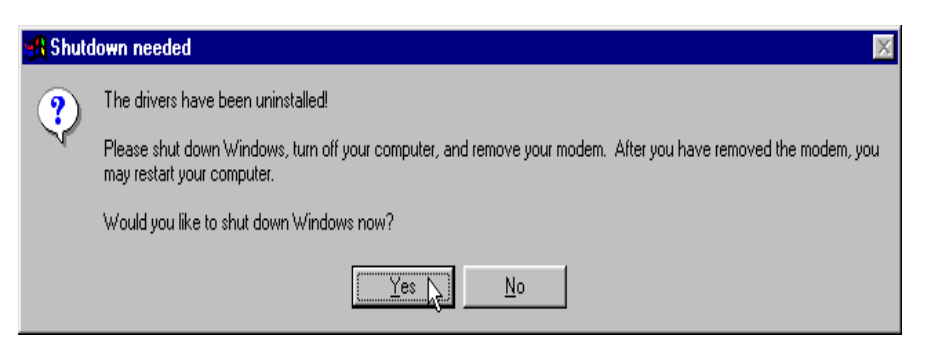

#### 7.1 Windows ME

1. Move your cursor as following sequence **Start / Settings / Control Panel** and double-click on the **Modems** icon.

| 🙀 Control Panel                                                 |                          |                         |                        |                          |           |                           |                              |                       |                    |           | _ 8 ×  |
|-----------------------------------------------------------------|--------------------------|-------------------------|------------------------|--------------------------|-----------|---------------------------|------------------------------|-----------------------|--------------------|-----------|--------|
| <u>File Edit View Favorites To</u>                              | ols <u>H</u> elp         |                         |                        |                          |           |                           |                              |                       |                    |           | 1      |
| 📙 🖶 Back 🔹 🤿 👻 🗎 🥘 Search                                       | n 🔁 Folders              | History                 | 暗哈×:                   | Ω <u>π</u> .             |           |                           |                              |                       |                    |           |        |
| Address 🞯 Control Panel                                         |                          |                         |                        |                          |           |                           |                              |                       |                    |           | 🔹 🤗 Go |
| Control Panel                                                   | Accessibility<br>Options | Add New<br>Hardware     | Add/Remove<br>Programs | Automatic<br>Updates     | Date/Time | Dial-Up<br>Networking     | Display                      | D-Link(R)<br>DFM-5621 | Folder Options     | Fonts     |        |
| Modems<br>Installs a new modem and changes<br>modem properties. | Gaming<br>Options        | internet<br>Options     | Keyboard               | ی<br>Modems              | Mouse     | Network                   | ODBC Data<br>Sources (32bit) | Passwords             | V<br>Power Options | Printers  |        |
| Technical Second                                                | Regional<br>Settings     | Scanners and<br>Cameras | Scheduled<br>Tasks     | Sounds and<br>Multimedia | System    | Taskbar and<br>Start Menu | Telephony                    | Users                 |                    |           |        |
|                                                                 |                          |                         |                        |                          |           |                           |                              |                       |                    |           |        |
| Installs a new modern and changes mode                          | m properties.            |                         |                        |                          |           |                           |                              |                       |                    | 🖳 My Comp | uter   |

2.Select D-Link DFM 562I Controllerless Modem Card, then click Remove.

| Modems Properties                                             | ? × |
|---------------------------------------------------------------|-----|
| General Diagnostics                                           |     |
| The following modems are set up on this compute               | r:  |
| D-Link DFM-562I Controllerless Modem Card                     |     |
| Add Remove Remove Properties                                  |     |
| Dialing from: New Location                                    |     |
| Click Dialing Properties to modify how your calls are dialed. |     |
| Dialing Properties                                            |     |
| OK Canc                                                       | el  |

3.Click **Close** to end this procedure

| Modems Properties                                                |
|------------------------------------------------------------------|
| General Diagnostics                                              |
| The following modems are set up on this computer:                |
| Add Remove Properties                                            |
| Dialing preferences                                              |
| Dialing from: New Location                                       |
| Click Dialing Properties to modify how your calls are<br>dialed. |
| Dialing Properties                                               |
|                                                                  |
| Close 💦 Cancel                                                   |

#### 6.2 Windows NT 4.0

1. Move your cursor as following sequence **Start\Settings\Control Panel**, then double-click on **Modems** icon.

| 🔯 Control P                  | anel                   |                 |            |                              | _       |          |
|------------------------------|------------------------|-----------------|------------|------------------------------|---------|----------|
| <u>File E</u> dit <u>V</u> i | iew <u>H</u> elp       |                 |            |                              |         |          |
| <u>&amp;</u>                 |                        | MS              | H          | Ť                            | 5       | -        |
| Accessibility<br>Options     | Add/Remove<br>Programs | Console         | Date/Time  | Devices                      | Display |          |
| A                            | ٨                      | ð               | ١          | j.                           | 2       |          |
| Fonts                        | Internet               | Keyboard        | Mail       | Microsoft Mail<br>Postoffice | Modems  |          |
| Ø                            | 50                     | ₽Ŷ              | <b>B</b> 9 |                              | P       |          |
| Mouse                        | Multimedia             | Network         | ODBC       | PC Card<br>(PCMCIA)          | Ports   |          |
| <b>S</b>                     | 9                      | œ               |            |                              |         |          |
| Printers                     | Regional<br>Settings   | SCSI Adapters   | Server     | Services                     | Sounds  |          |
|                              |                        | 2               | <b>#1</b>  |                              |         | _        |
| Installs a new r             | nodem and char         | T I I           | erties     |                              |         | <u> </u> |
| Interant a new r             | noach ana chai         | iges medem prop | 01100.     |                              |         |          |

2. Select D-Link DFM 562I Controllerless Modem Card, then click Remove.

| Modems Properties         | :                        | ? :                 |
|---------------------------|--------------------------|---------------------|
| General                   |                          |                     |
| 🛞 The foll                | owing modems are set u   | p on this computer: |
| Modem                     |                          | Attached T          |
| D-Link DFM-5              | 5621 Controllerless Mode | m Card COM1         |
| •                         |                          |                     |
| <u>A</u> dd               | <u>B</u> emove           | <u>P</u> roperties  |
| Dialing Preferen          | ces                      |                     |
| Dialing from:             |                          |                     |
| Use Dialing Pr<br>dialed. | operties to modify how y | our calls are       |
|                           | Dialing Properties       |                     |
|                           |                          |                     |
|                           |                          |                     |
|                           | Clos                     | Cancel              |

3. Click Yes.

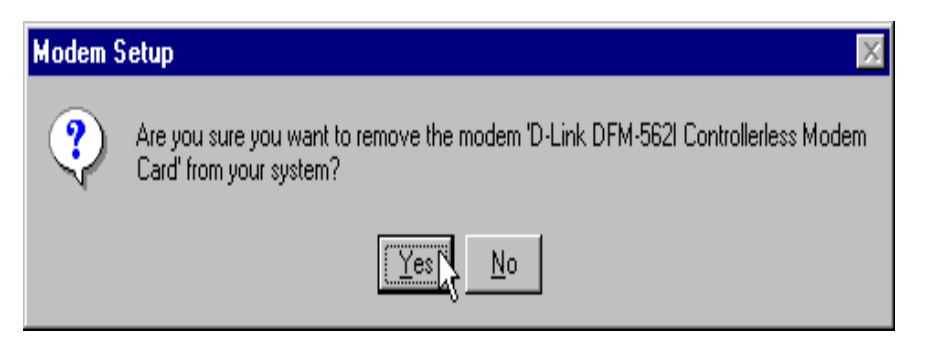

4. Click **Close** to end this procedure.

| Modems Properties        | \$                          | ? ×                |
|--------------------------|-----------------------------|--------------------|
| General                  |                             |                    |
| Difference The foll      | owing modems are set up     | on this computer:  |
| Modem                    |                             | Attached To        |
|                          |                             |                    |
| <u>A</u> dd              | <u>R</u> emove              | <u>P</u> roperties |
| Dialing Preferen         | ces                         |                    |
| Dialing from:            |                             |                    |
| Use Dialing P<br>dialed. | roperties to modify how you | ur calls are       |
|                          | <u>D</u> ialing Properties  |                    |
|                          |                             |                    |
|                          | Close                       | Cancel             |

#### 6.3 Windows 2000

1. Move your cursor as following sequence **Start \ Settings \ Control Panel**. Then double-click on the **Phone and Modem Options** icon.

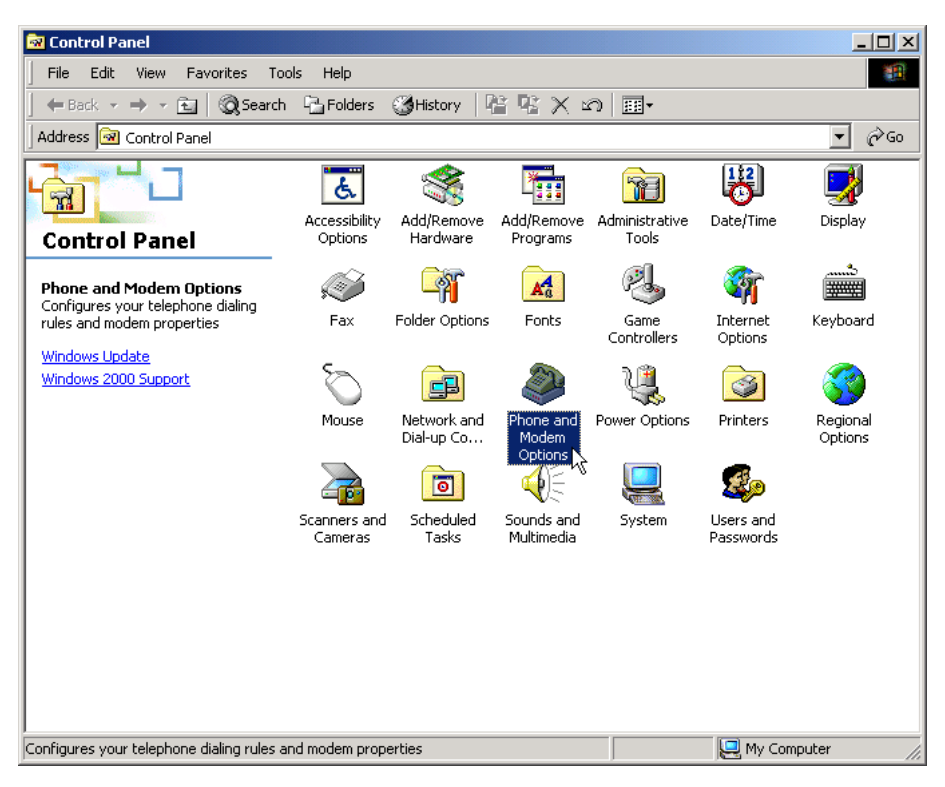

2. Click Modems and select D-Link DFM 562I Controllerless Modem Card, then click Remove.

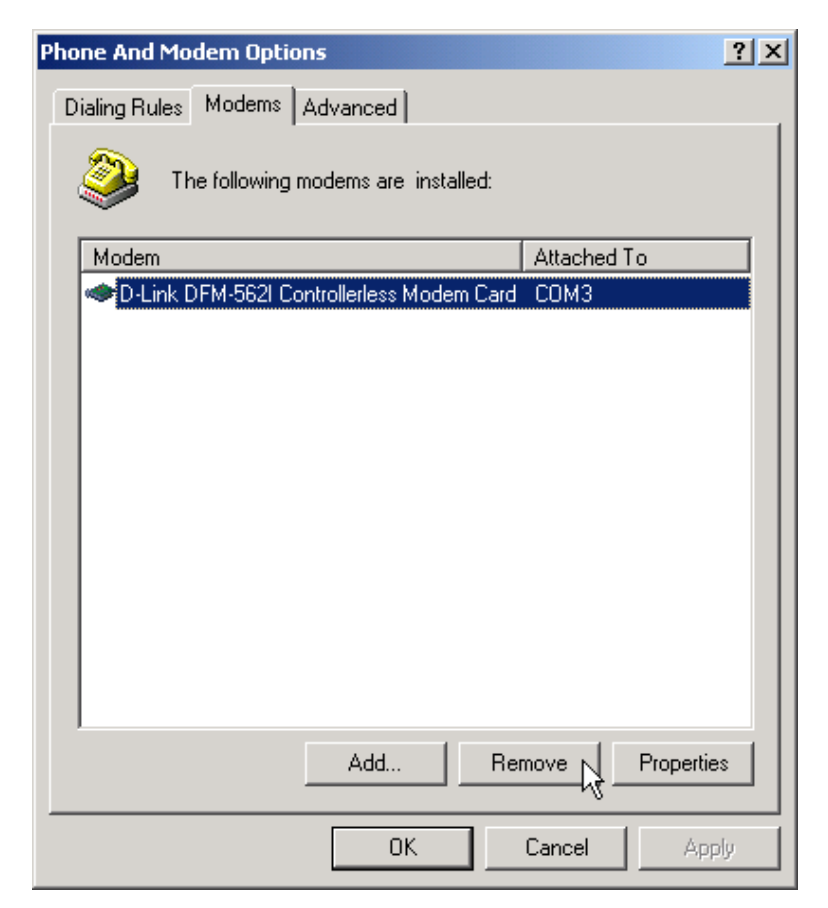

3. Click Yes.

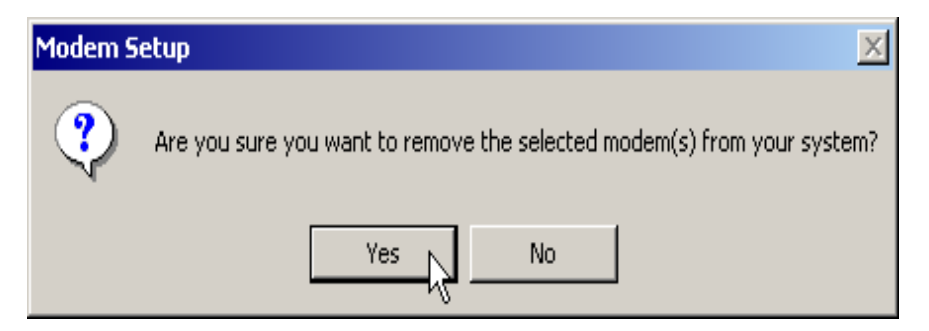

4. Click **OK** to end this procedure.

| Phone And Modem Options             | ? ×  |
|-------------------------------------|------|
| Dialing Rules Modems Advanced       |      |
| The following modems are installed: |      |
| Modem Attached To                   |      |
|                                     |      |
|                                     |      |
|                                     |      |
|                                     |      |
|                                     |      |
|                                     |      |
|                                     |      |
|                                     |      |
|                                     |      |
|                                     |      |
| Add Remove Propert                  | ies  |
| OK Cancel A                         | pply |

#### 6.4 Windows XP

1. Move your cursor as following sequence **Start \ Settings \ Control Panel**. Click on the **Phone and Modem Options** icon.

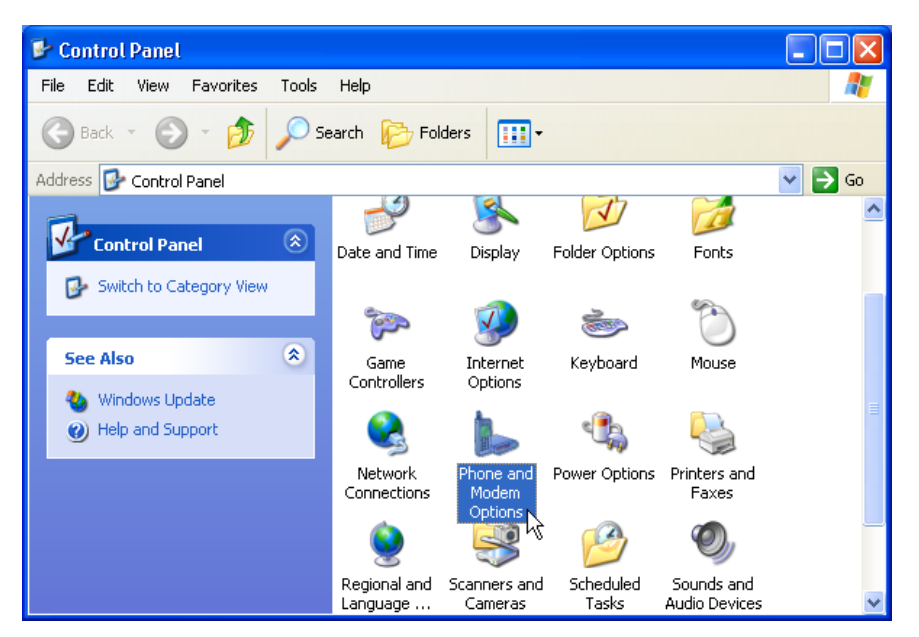

2. Click Modems and select D-Link DFM 562I Controllerless Modem Card, then click Remove.

| Phone and Modem Options                   | ? 🔀         |
|-------------------------------------------|-------------|
| Dialing Rules Modems Advanced             |             |
| The following modems are installed:       |             |
| Modem                                     | Attached To |
| D-Link DFM-562I Controllerless Modem Card | COM3        |
|                                           |             |
|                                           |             |
|                                           |             |
|                                           |             |
|                                           |             |
|                                           |             |
|                                           |             |
|                                           |             |
|                                           |             |
| Add Rem                                   | Properties  |
| ОК                                        | ancel Apply |

#### 3. Click Yes.

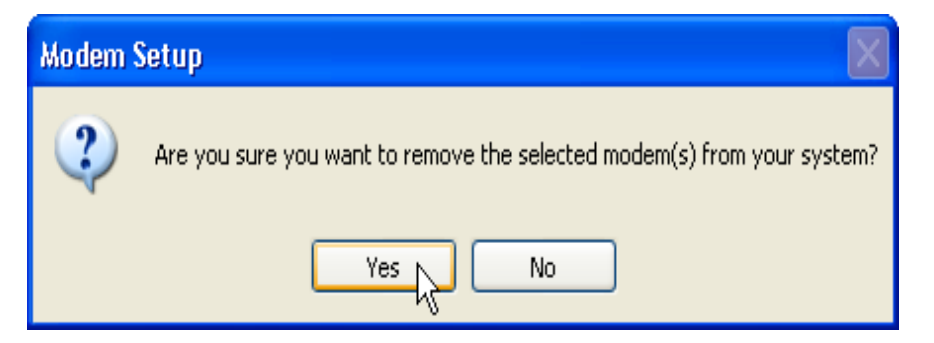

4. Click **OK** to end this procedure.

| Phone and Modem Options             | ? 🛛             |
|-------------------------------------|-----------------|
| Dialing Rules Modems Advanced       |                 |
| The following modems are installed: |                 |
| Modem                               | Attached To     |
|                                     |                 |
|                                     |                 |
|                                     |                 |
|                                     |                 |
|                                     |                 |
|                                     |                 |
|                                     |                 |
|                                     |                 |
| Add Ren                             | nove Properties |
| ОК                                  | Cancel Apply    |

### oChapter 8 Troubleshooting

#### Modem will not dial-out

- Check your phone cable connected properly into LINE jack.
- If you use the Tone-dialing on a line, but required the Pulse-dialing method, please change the command T to P in your dial command line.

#### Modem will not answer an incoming call

- Check your phone cable connected properly into LINE jack.
- By connect a Telephone to the PHONE jack. The attached telephone will ring if you try calling from another telephone line.
- Configured the modem to Auto-answer modem.

#### No connection after modem dial out

- Remote modem may be not setting to answer mode, if you aren't hearing a high-pitch tone when remote modem answering.
- Perhaps poor-quality or noise telephone lines try another call.

#### Data error when modem connection

- Make sure your software data format is match to remote side (for example: 8,N, 1).
- Make sure the modem flow control method is matched to communication software.
- Try another call may be poor quality or noise telephone lines.

#### Fax and voice problems

• Be sure the Data Communication is installed and worked properly, otherwise check the mentioned procedure carefully and consult the Fax/Voice manual step by step.